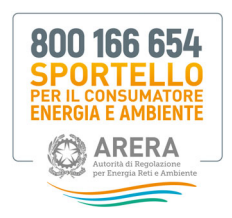

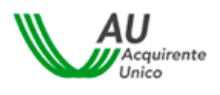

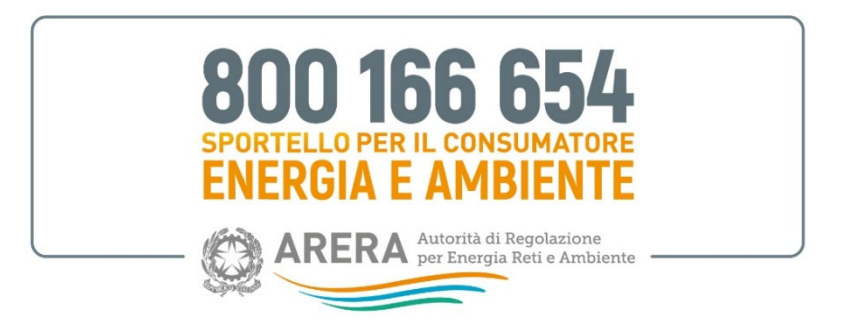

# Manuale Portale Operatori - Gestori

Versione 1.5

Maggio 2025

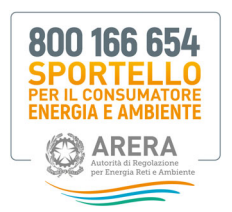

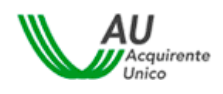

# Sommario

| 1.  | Icone utilizzate nel Manuale                                                                                                    | 3                                                                                |
|-----|----------------------------------------------------------------------------------------------------|----------------------------------------------------------------------------------|
| 2.  | Registrazione ai servizi on-line del Portale Sportello                                                                                                    | 4                                                                                |
| 3.  | <ul> <li>Servizi di gestione del proprio profilo Utente</li></ul>                                                                                                    | 10<br>10<br>11<br>13                                                             |
| 4.  | Requisiti tecnici                                                                                                    | 14                                                                               |
| 5.  | Accesso al Portale<br>5.1 Codice OTP ( <i>One Time Password</i> ), modifica del recapito mobile e accesso al Servizio                                                                                                    | 15<br>16                                                                         |
| 6.  | Area Servizi Portale Operatori-Gestori         6.1       Nuove lettere ricevute         6.1.1       Download nuove lettere ricevute         6.2       Lettere scaricate da lavorare         6.2.1       Campo Proroga         6.2.2       Upload lettere lavorate         6.3       Lettere scaricate in Copia Conoscenza         6.4       Nuovi solleciti ricevuti         6.5       Archivio lettere con risposta         6.5.1       Classificazione qualità risposte         6.6       Comunicazioni libere         6.7       Invii falliti         6.8       Ricerca lettere         6.9       Report         6.10       Manuale e Moduli | 21<br>24<br>25<br>26<br>27<br>28<br>29<br>30<br>31<br>32<br>33<br>33<br>34<br>35 |
| 7.  | Procedura TIRV                                                                                                    | 36                                                                               |
| 8.  | Operatività Portale ed Help Desk8.1Interventi tecnici programmati8.2Interventi tecnici non programmati8.3Orari Help Desk Tecnico                                                                                                    | 36<br>36<br>36<br>36                                                             |
| 9.  | Gestione indisponibilità Portale<br>9.1 Requisiti indisponibilità Portale                                                                                                    | 36<br>37                                                                         |
| 10. | PEC generata dal Portale per l'invio del report giornaliero                                                                                                    | 37                                                                               |
| 11. | FAQ Registrazione ai servizi on-line del Portale Sportello                                                                                                    | 38                                                                               |
| 12. | FAQ nuovo manuale Operatori - Gestori                                                                                                    | 39                                                                               |

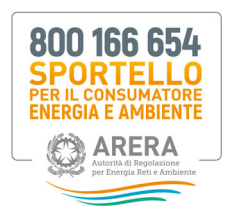

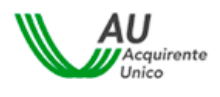

# 1. Icone utilizzate nel Manuale

| i | Informazione       |
|---|--------------------|
|   | Suggerimento       |
|   | Avvertimento       |
| 9 | Divieto            |
|   | Punto d'attenzione |
|   | Azione proibita    |
| 0 | Fase del processo  |
| 0 | Azione corretta    |
| 8 | Utente abilitato   |

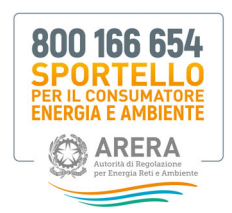

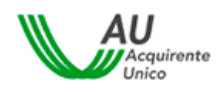

## 2. Registrazione ai servizi on-line del Portale Sportello

Dopo aver digitato l'indirizzo <u>www.sportelloperilconsumatore.it</u> è necessario cliccare sul pulsante Accedi al Portale dello Sportello presente nella Home Page del sito.

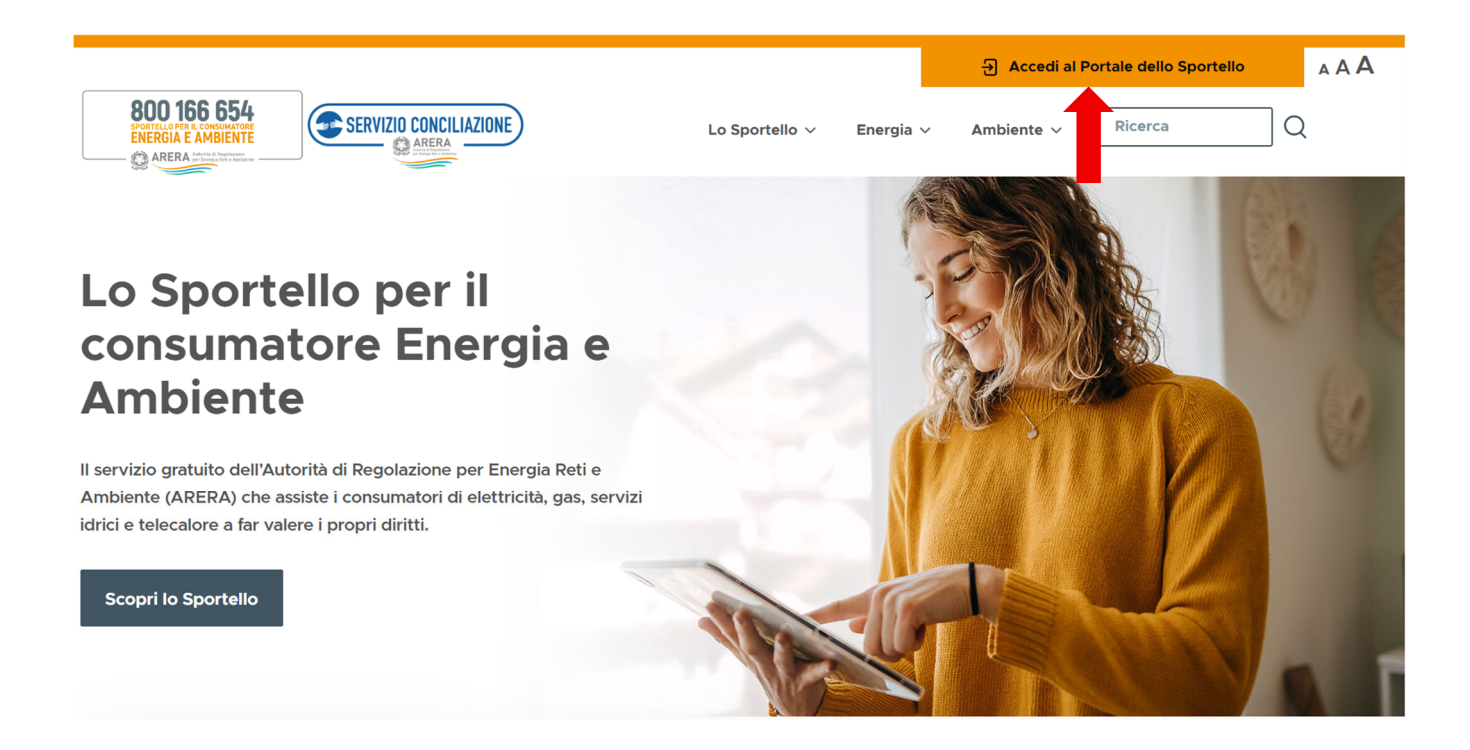

Selezionando il comando "Accedi al Portale dello Sportello", si apre la pagina di accesso al Portale dello

Sportello per il consumatore Energia e Ambiente.

| Accedi al                                                                                                    | l'area riservata con autenticazione:           |  |  |  |
|----------------------------------------------------------------------------------------------------|------------------------------------------------|--|--|--|
| e spid                                                                                                    | CIE OPERATORI/GESTORI RESIDENTE ALL'ESTERO     |  |  |  |
| SPID, il <b>Sistema Pubblico di Identità Digitale</b> , è il sistema di accesso che consente di<br>utilizzare, con un'identità digitale unica, i servizi online della Pubblica<br>Amministrazione e dei privati accreditati. Se sei già in possesso di un'identità digitale,<br>accedi con le credenziali del tuo gestore. Se non hai ancora un'identità digitale,<br>richiedila ad uno dei gestori. |                                                |  |  |  |
| Maggiori in                                                                                                    | formazioni su SPID                             |  |  |  |
| Non hai SPI                                                                                                    | D2 Entra con SPID                              |  |  |  |
| Serve aiuto                                                                                                    | 2                                              |  |  |  |
|                                                                                                    | sp:d 🏹 🍪 AgID Agenzia per<br>I'Italia Digitale |  |  |  |

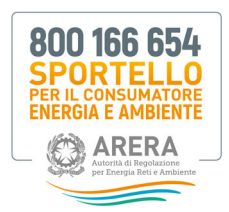

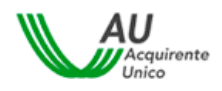

Dopo aver selezionato l'Area OPERATORI/GESTORI cliccare su "Clicca qui".

|               | and the second second | -                          |                              |
|---------------|-----------------------|----------------------------|------------------------------|
| <b>O</b> SPID | CIE                   | OPERATORI/GESTORI          | RESIDENTE ALL'ESTERO         |
|               |                       |                            | 1                            |
|               |                       |                            |                              |
| Se sei un ut  | ente che ope          | ra per conto di un operato | re/gestore <u>Clicca qui</u> |

Cliccando sul tasto "NUOVA REGISTRAZIONE" l'utente avrà quindi accesso alla pagina di registrazione nella quale inserire **i dati richiesti** (vedi immagini seguenti).

| Accesso al Portale del<br>Username *:<br>Password *:<br>Accedi Neove registrazione Annual | Hai dimenticato lo username?<br>clicca.gui<br>Hai dimenticato la password<br>o la tua password è scaduta?<br>clicca.gui | tore Energia e Am<br>ATENZIONE:<br>Per motivi di sicureza è nei<br>uscire dal Portale e chiudere<br>finestre del browser una<br>terminato l'utilizzo dei servi<br>necessitano di autenticazione! | biente<br>cessario<br>tutte le<br>volta<br>zi che |   |
|-------------------------------------------------------------------------------------------|----------------------------------------------------------------------------------------------------|----------------------------------------------------------------------------------------------------|---------------------------------------------------|---|
| Registrazione nuovo utente                                                                |                                                                                                    |                                                                                                    |                                                   |   |
| Username*                                                                                 | Username                                                                                                    |                                                                                                    |                                                   |   |
| Nome*                                                                                     | Nome                                                                                                    | Cognome*                                                                                                    | Cognome                                           |   |
|                                                                                           | Non inserire email PEC nel campo email                                                                                  |                                                                                                    |                                                   |   |
| Emsil*                                                                                    | Email                                                                                                    |                                                                                                    |                                                   |   |
| Data di nascita"                                                                          | Data di nascita                                                                                                    | Sesso*                                                                                                    |                                                   | ~ |
| Comune di nascita / Stato estero*                                                         | Comune di nascita / Stato estero                                                                                        |                                                                                                    |                                                   |   |
| Provincia di nascita                                                                      |                                                                                                    | Regione di nascita                                                                                                    |                                                   |   |
| Codice Fiscale*                                                                           | Codice Fiscale                                                                                                    |                                                                                                    |                                                   |   |
|                                                                                           | Attenzione! NON inserire recapito fisso nel compo recapito mobile                                                       |                                                                                                    |                                                   |   |
| Recepito mobile*                                                                          | Recapito mobile                                                                                                    |                                                                                                    |                                                   |   |
| Recapito fisso                                                                            | Recapito fisso                                                                                                    |                                                                                                    |                                                   |   |
| Come sei venuto a conoscenza del servizio?*                                               | Seleziona                                                                                                    | ~                                                                                                    |                                                   |   |
| Ho preso visione dell'Informativa Privacy*<br>Controllo di sicurezza*                     | Informative Privacy     Non sone un robot                                                                               |                                                                                                    |                                                   |   |

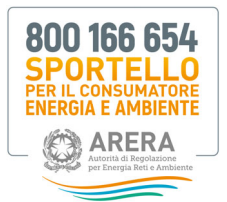

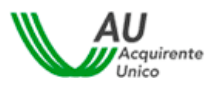

I **campi con asterisco** devono essere compilati **obbligatoriamente**. In caso di mancata compilazione di uno o più campi, il sistema evidenzierà la necessità di completare i dati inseriti.

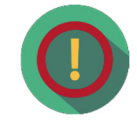

Relativamente al **Codice Fiscale**, data l'univocità dello stesso, il sistema potrebbe rilevare alcune incoerenze tra i dati inseriti nel modulo di registrazione ed il Codice Fiscale stesso: in tal caso sarà visualizzato un messaggio di avviso con il quale si richiede di confermare la correttezza del Codice Fiscale inserito per poter procedere con il salvataggio dei dati dell'utente.

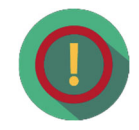

Il campo **Comune di nascita/Stato estero** è un campo di testo con completamento automatico. Digitando le prime tre lettere del Comune o dello Stato estero è possibile avviare la ricerca del Comune. Nella visualizzazione dei risultati sarà presentata la denominazione del Comune insieme alla sigla della provincia, per gli Stati esteri sarà visualizzata la sigla internazionale insieme alla denominazione dello Stato. La selezione del valore scelto provocherà l'inserimento contestuale della Provincia e della Regione per i Comuni italiani.

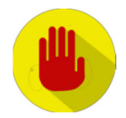

Per poter procedere con la registrazione, **NON deve essere inserito** un indirizzo **email** di tipo **PEC**.

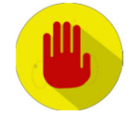

Per completare la registrazione è necessario inserire il flag sul **Controllo di** sicurezza visualizzato nella pagina.

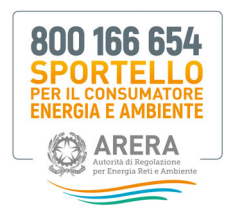

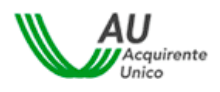

## In particolare i campi da valorizzare nella pagina di registrazione sono:

| Campo                                         | Formato           | Controllo                                                                                                   | Valori disponibili                                                                                                    |
|-----------------------------------------------|-------------------|----------------------------------------------------------------------------------------------------|----------------------------------------------------------------------------------------------------|
| Username                                      | Alfanumerico      | Obbligatorio<br>Caratteri ammessi: a-z, A-Z, 0-9 , \$ @ * ! .<br>senza spazi Lunghezza: da 3 a 30 caratteri | NA                                                                                                    |
| Nome                                          | Testo             | Obbligatorio                                                                                                | NA                                                                                                    |
| Cognome                                       | Testo             | Obbligatorio                                                                                                | NA                                                                                                    |
| Email                                         | Alfanumerico      | Obbligatorio Validità formale                                                                               | Non deve essere email PEC                                                                                                    |
| Data di Nascita                               | Data (gg/mm/aaaa) | Obbligatorio                                                                                                | Da calendario                                                                                                    |
| Sesso                                         | Lista             | Obbligatorio                                                                                                | M / F                                                                                                    |
| Comune di nascita / Stato<br>estero           | Lista             | Obbligatorio                                                                                                | Elenco di comuni italiani/stati esteri                                                                                                    |
| Provincia di nascita                          | Testo             |                                                                                                    | Valorizzato automaticamente dopo<br>valorizzazione del comune di nascita se italiano                                                                                                    |
| Regione di nascita                            | Testo             |                                                                                                    | Valorizzato automaticamente dopo<br>valorizzazione del comune di nascita se<br>italiano                                                                                                    |
| Codice fiscale                                | Alfanumerico      | Obbligatorio Validità formale                                                                               | NA                                                                                                    |
| Recapito mobile                               | Numerico          | Validità formale Obbligatorio                                                                               | NA                                                                                                    |
| Recapito fisso                                | Numerico          |                                                                                                    | NA                                                                                                    |
| Come sei venuto a<br>conoscenza del servizio? | Lista             | Obbligatorio                                                                                                | <ol> <li>Contact Center autorità</li> <li>Sito Autorità</li> <li>Bolletta</li> <li>Contratto fornitura</li> <li>Sito internet Operatore</li> <li>Risposta Operatore</li> <li>TV</li> <li>Radio</li> <li>Stampa</li> <li>Internet/blog</li> <li>Associazione</li> <li>Consumatori/categoria</li> <li>Passaparola</li> <li>Facebook</li> <li>Altro</li> </ol> |
| Consenso al trattamento<br>dati personali     | Flag              | Ubbligatorio                                                                                                | SI / NO                                                                                                    |
| Codice di sicurezza                           | Flag              | Obbligatorio                                                                                                | Si / No                                                                                                    |

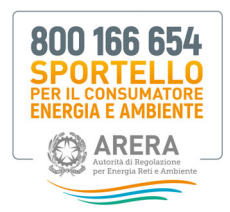

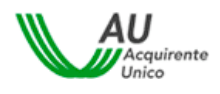

Una volta completato il corretto inserimento di tutti i dati e premuto il pulsante *Salva*, il sistema conferma all'Utente l'avvenuta creazione della propria utenza personale.

| Utente            | creato con successo                                                                                                    |    |
|-------------------|----------------------------------------------------------------------------------------------------|----|
| Accedi<br>acceder | alla casella di posta elettronica indicata nella pagina precedente: troverai una e-mail contenente un <b>link</b> a c<br>e per completare la registrazione. | ui |
| ATTEN             | ZIONE! Controlla che l'e-mail contenente il link non sia stata inserita tra la tua posta indesiderata.                                                      |    |
| HOM               | Е                                                                                                    |    |
|                   |                                                                                                    |    |

Contestualmente sarà inviato un messaggio automatico, all'indirizzo e-mail fornito dall'Utente, con l'invito a confermare la registrazione.

| 800 166 554<br>International Action                                                                                                    | Augusta Luces                                                                                                    |
|----------------------------------------------------------------------------------------------------|----------------------------------------------------------------------------------------------------|
| Gentile Utente.<br>La registrazione al <b>Portale</b> dello <b>Sportello</b> per il <b>Consumatore</b><br>Lo usename presento per l'accesso al suo account è limiosuz<br>La institama o confermare la registrazione dicando sul linki di<br><b>Conferma Registrazione</b><br>Desideriami onicortale che dovis aggiornare la sua passevori-<br>A tale proposito, sarà nostra cura informaria via e-mail 30 gior<br>Graze per avere solto il nosto sentosi on on-line. | di Energia è avvenuta con successol<br>mane<br>egguio indicato<br>ggri 3 mesi e che il suo account si disattiverà automaticamente dopo 6 mesi di inattività sul Portale.<br>n prima della scadenza. |
| Sportello per il consumatore Energia e Ambiente                                                                                                    |                                                                                                    |
| Per ulteriori informazioni può contattare il Numero Verde 800.<br>servizio è chiuso per l'intera giornata.                                                                                                    | 166.654 attivo dal lunedi al venerali ore 8-18 esclusi festivi. Nei giorni 2 novembre. 24 e 31 dicembre il servizio è attivo dalle 8 alle 12, mentre il 29 giugno il                                |
| Attenzione! Il messaggio è stato generato automaticamente. Si prega di                                                                                                    | nen rispondere a questa e-mail.                                                                                                    |

Dopo aver cliccato sul link <u>Conferma Registrazione</u> sarà indirizzato ad una pagina di conferma.

| REGISTRAZIONE NUOVO | DUTENTE                                                                                                    | 800 166 654 |
|---------------------|----------------------------------------------------------------------------------------------------|-------------|
|                     | Hai attivato con successo il tuo account personale!<br>Al primo accesso, per motivi di sicurezza, è richiesto di modificare obbligatoriamente la passioni provisoria contenuta nella e-mail<br>che n'abbano inviato.<br>Accedi al Portale per usufruire di tutti i servizi offerti dallo Sportello per il consumatore di energia.<br>HOME |             |

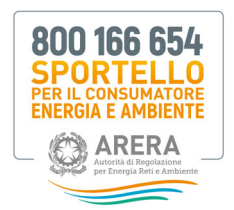

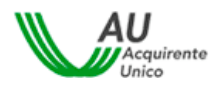

Contestualmente riceverà una nuova email contenente lo **Username** e la **Password temporanea** per effettuare il primo accesso al sistema: la email riporta i riferimenti per completare l'attività.

| Gentile Utente,<br>l'account richiesto è stato correttamente attivato; al                                             | primo accesso dovrà modificare la password temporanea che Le è stata assegnata. |
|----------------------------------------------------------------------------------------------------|---------------------------------------------------------------------------------|
| Può accedere al Portale con le seguenti credenziali:<br>username: <b>ilmiousername</b><br>password: <b>tzdifME31?</b> |                                                                                 |
| Accedi al tuo Profilo                                                                                                 |                                                                                 |

Per motivi di sicurezza, la prima volta che si accede al sistema, è obbligatorio modificare la propria password.

| REGISTRAZION<br>Benvenuto limiou                                                                                                    | E NUOVO UTENTE<br>emame                                                                                                    | Logour | 800 166 654 |
|----------------------------------------------------------------------------------------------------|----------------------------------------------------------------------------------------------------|--------|-------------|
| Primo accesso al Portale. È obbligatorio modif                                                                                                    | care la password per l'accesso al servisi offerti.                                                                                                    |        |             |
| Modifica Password                                                                                                    |                                                                                                    |        |             |
| Username                                                                                                    | ilmiousername                                                                                                    |        |             |
| Password                                                                                                    |                                                                                                    |        | ø           |
| Nuova password                                                                                                    | Forza password                                                                                                    |        | Ø           |
| Conferma password                                                                                                    |                                                                                                    |        | æ           |
| La password deve contenere almeno un o<br>La password non deve contenere usernan<br>La password non puè essere upuele o un<br>La password non deve superare la lunghe<br>La password non deve essere inferiore a S | rattere minuscolo, un carattere moluscolo, un numero e un carattere speci<br>e, nome o cognome<br>delo ubmo ter iniserite<br>za di 20 caratteri<br>caratteri | ala    |             |
| Salva Rifiuta                                                                                                    |                                                                                                    |        |             |

Si consiglia di non utilizzare una password troppo semplice che potrebbe facilitare accessi non autorizzati. Il sistema valuta il livello di sicurezza della password scelta, i livelli possibili sono: Forte, Media, Debole, Molto debole, Troppo corta, Troppo lunga.

Una volta modificata la password temporanea è possibile effettuare l'accesso al sistema dalla Home Page ed utilizzare tutti i servizi.

| La pass  | word è stata m   | odificata con s   | successo! |  |  |
|----------|------------------|-------------------|-----------|--|--|
| Clicca q | ui e seleziona i | l servizio di int | eresse.   |  |  |
|          |                  |                   |           |  |  |
|          |                  |                   |           |  |  |

Contestualmente il sistema invierà un messaggio automatico, all'indirizzo email fornito dell'Utente, di conferma dell'avvenuta modifica della password.

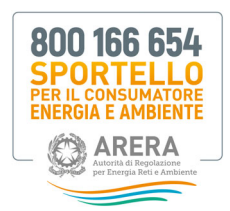

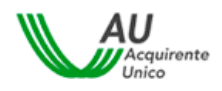

## 3. Servizi di gestione del proprio profilo Utente

Nel presente paragrafo vengono dettagliate le attività da eseguire per procedere al recupero delle proprie credenziali di accesso al sistema o per aggiornare le informazioni personali associate all'Account.

#### 3.1 Recupero Username

L'Utente può accedere alla pagina di recupero dello **username** cliccando sull'apposito comando.

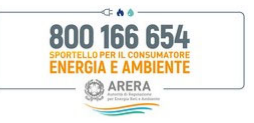

## Accesso al Portale dello Sportello per il consumatore Energia e Ambiente

| Username *:               |                                                                                                    |                                                                                                    |
|---------------------------|----------------------------------------------------------------------------------------------------|----------------------------------------------------------------------------------------------------|
| Password *:               | Hai dimenticato la username?<br>clicca qui<br>Hai dimenticato la password<br>o la tua password è scaduta? | ATTENZIONE:<br>Per motivi di sicurezza è necessario uscire dal<br>Portale e chiudere tutte le finestre del browser<br>una volta terminato di utilizzare i servizi che<br>necessitano di autenticazione. |
|                           | <u>clicca qui</u>                                                                                         |                                                                                                    |
| Accedi Registrati Annulla |                                                                                                    |                                                                                                    |

Inserendo l'indirizzo e-mail associato e cliccando sul pulsante *Recupera*, il sistema invierà un'e-mail all'indirizzo inserito in fase di registrazione al Portale.

| REGISTRAZIONE UNICA    |                   | 800 166 654<br>ENERGIA E AMERINTE |
|------------------------|-------------------|-----------------------------------|
| Recupera Username      |                   |                                   |
|                        |                   |                                   |
| Email                  | Email             |                                   |
| Controllo di sicurezza | Non sono un robot |                                   |
|                        |                   |                                   |
| Recupera Indietro      |                   |                                   |

I campi da valorizzare riepilogati in tabella sono:

| Campo                  | Formato | Controllo                            |
|------------------------|---------|--------------------------------------|
| E-mail                 | E-mail  | E-mail presente nel sistema          |
| Controllo di sicurezza | Flag    | Inserire il flag nell'apposito campo |

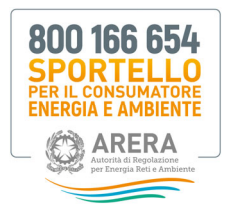

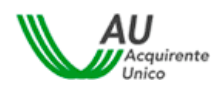

800 166 654 SPORTELLO PER IL CONSUMATORE ENERGIA E AMBIENTE

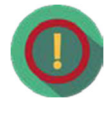

Nel caso in cui l'Utente registrato abbia **associato** lo **stesso indirizzo e-mail** a **diversi account** di accesso al Portale Sportello, l'e-mail automatica inviata dal sistema conterrà l'elenco di tutti gli username associati.

| 1 | Δ. |  |
|---|----|--|
|   | 1  |  |
| R | 1  |  |
|   |    |  |

NON è possibile abbinare lo stesso numero di telefono cellulare a più di un codice fiscale.

È IMPORTANTE mantenere l'abbinamento univoco tra il numero di cellulare inserito ed il codice fiscale dell'Utente, sempre nel caso in cui l'utente abbia registrato **diversi account**, al fine di garantire il corretto utilizzo del servizio gratuito di *firma digitale* utilizzata *esclusivamente* per la sottoscrizione dei verbali in ambito del Servizio Conciliazione.

## 3.2 Recupero Password scaduta o smarrita

L'Utente può accedere alla pagina di recupero Password, nel caso sia scaduta o smarrita, cliccando sull'apposito comando.

# Accesso al Portale dello Sportello per il consumatore Energia e Ambiente

| Username *:               | Hai dimenticato la username?<br><u>clicca qui</u>                                | <b>ATTENZIONE:</b><br>Per motivi di sicurezza è necessario uscire dal                                                                 |
|---------------------------|----------------------------------------------------------------------------------|----------------------------------------------------------------------------------------------------|
| Password *:               | Hai dimenticato la password<br>o la tua password è scaduta?<br><u>clicca qui</u> | Portale e chiudere tutte le finestre del browser<br>una volta terminato di utilizzare i servizi che<br>necessitano di autenticazione. |
| Accedi Registrati Annulla |                                                                                  |                                                                                                    |

Inserendo la username di interesse ed il *flag* nell'apposito campo "*Controllo di sicurezza*" l'utente può resettare la relativa password di accesso e, cliccando sul pulsante *Recupera*, il sistema invierà una email, all'indirizzo inserito in fase di registrazione, contenente lo **Username** e la **Password temporanea** che dovrà essere cambiata obbligatoriamente al successivo accesso.

| REGISTRAZIONE UNICA                | BOD 166 654<br>Decket 1 context           |
|------------------------------------|-------------------------------------------|
| Recupera Password                  |                                           |
| Username<br>Controllo di sicurezza | Usersans                                  |
| Recipera Indieto                   | Rel 2004 ul 1000<br>Rel 2005<br>Regentere |

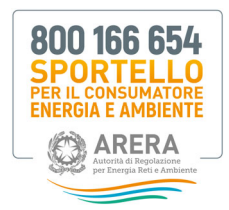

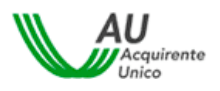

I campi da valorizzare, riepilogati in tabella, sono:

| Campo                  | Formato      | Controllo                            |  |
|------------------------|--------------|--------------------------------------|--|
| Username               | Alfanumerico | Username presente nel sistema        |  |
| Controllo di sicurezza | Flag         | Inserire il flag nell'apposito campo |  |

| iounica Passwo                                                                                                    |                                                                                                    |   |
|----------------------------------------------------------------------------------------------------|----------------------------------------------------------------------------------------------------|---|
| Usemane                                                                                                    | ContactCenter                                                                                                    |   |
| Password                                                                                                    |                                                                                                    | ø |
| Nueva password                                                                                                    |                                                                                                    | ۰ |
|                                                                                                    | Forse persected                                                                                                    |   |
| Conferma pessword                                                                                                    |                                                                                                    | ø |
| La pensional deve contanere almen<br>La pensional non deve contanere a<br>La pensional non può essere sigual<br>La pensional non deve siguerare la<br>La pensional non deve essere inferi<br>Salve | o un caractere animación, un constiture moluscolo, un numero e un caractere speciale<br>aemanno, nome e componie<br>a una defin alimo e bancite<br>Inagleraza di 20 caracteri<br>intre a 8 caracteri |   |

A seguito della modifica della propria Password di accesso, il sistema invierà una email di conferma dell'avvenuto cambio di credenziali all'indirizzo indicato in fase di registrazione. I campi da valorizzare, riepilogati in tabella, sono:

| Campo                           | Formato      | Controllo                                                                                                    |  |
|---------------------------------|--------------|----------------------------------------------------------------------------------------------------|--|
| Username                        | Alfanumerico | NA - Compilato da sistema                                                                                                    |  |
| Password                        | Alfanumerico | Obbligatorio - Password attuale                                                                                                    |  |
| Nuova Password     Alfanumerico |              | <ul> <li>Obbligatorio <ul> <li>La password deve contenere almeno un carattere minuscolo, un carattere maiuscolo, un numero e un carattere speciale</li> <li>La password non deve contenere username, nome o cognome</li> <li>La password non può essere uguale a una delle ultime tre inserite<br/>La password non deve superare la lunghezza di 20 caratteri</li> <li>La password non deve essere inferiore a 8 caratteri. Disabilitato copia e incolla</li> </ul> </li> </ul> |  |
| Conferma Password               | Alfanumerico | Obbligatorio - Uguale alla nuova Password e disabilitato copia e incolla                                                                                                    |  |

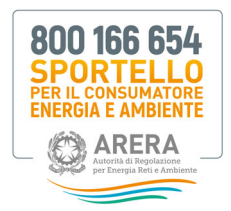

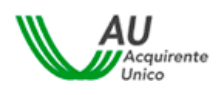

In tempo reale sarà riportata la valutazione della complessità della Password che si sta digitando, con la possibilità di visualizzare il testo in chiaro.

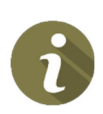

Nel caso di avvenuta scadenza della password, il sistema invierà in automatico una email per notificare la necessità di procedere all'aggiornamento della stessa. In tal caso sarà sufficiente cliccare sul comando presente nella Home Page del Portale (vedi immagine successiva) e seguire le istruzioni indicate.

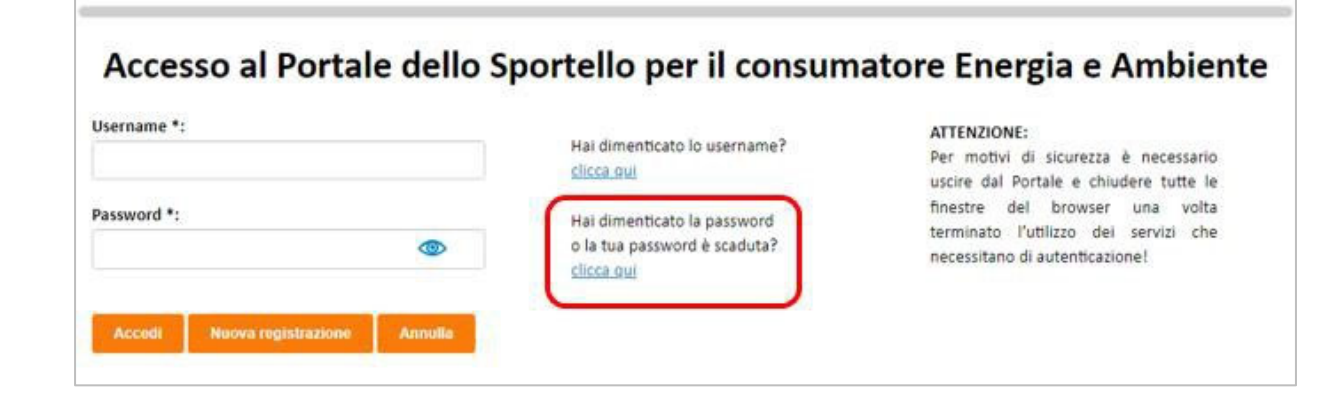

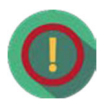

L'Utente può modificare in ogni momento la Password prescelta, selezionando il comando **Gestione** *profilo* → *Cambio Password*, dopo aver effettuato l'autenticazione al sistema.

Il comando *Gestione profilo* è presente sia nella pagina di scelta del servizio, cui l'Utente accede subito dopo aver effettuato il login, sia nella parte superiore della pagina all'interno dell'Area personale del sito.

## 3.3 Visualizzazione e modifica del proprio profilo Utente

L'Utente può accedere al proprio profilo e visualizzare o modificare i dati della propria registrazione; il sistema invierà un'e-mail dell'operazione effettuata.

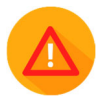

Attenzione: non è possibile modificare username, Codice Fiscale ed e-mail inserita.

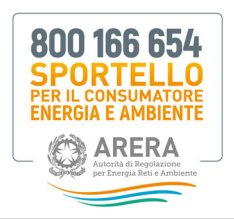

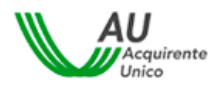

| 8.4 | a di | C.a. | Deal | 61- |
|-----|------|------|------|-----|
| IVI | oai  | nca  | PLO  | nio |

| et son er normente agannene jamet dat angehin, dagt ere skonten of påvetet faks, stormigke ät skilser i higes d     | n sonden silletten i spyrersporten det det angelen sondet prins it honen mens pariete de land |                              |                     |
|----------------------------------------------------------------------------------------------------|-----------------------------------------------------------------------------------------------|------------------------------|---------------------|
| (annalise it dear lot i state its distribute on is promote it or promote it intelligibute roughts subprimete prefix |                                                                                               |                              |                     |
| (hermen <sup>4</sup>                                                                                                |                                                                                               |                              |                     |
| Rend <sup>4</sup>                                                                                                   | tusule                                                                                        | Cognome*                     | 1                   |
|                                                                                                    | Non-inverse email PAC                                                                         |                              |                     |
| inst"                                                                                                    | giatha                                                                                        |                              |                     |
| Data di nasolar <sup>a</sup>                                                                                        | 2411/100                                                                                      | ferme"                       | <i>u</i> . <b>v</b> |
| Gamune di nancha / State estano <sup>4</sup>                                                                        | ajane) (azaji                                                                                 |                              |                     |
| Provinsie di nasche                                                                                                 | N.                                                                                            | Regione di nasche            | u20                 |
| Colles Visada"                                                                                                    | 2,464                                                                                         |                              |                     |
| "Recapite mobile"                                                                                                   | bright milde                                                                                  | trois codes                  |                     |
| Codice d'unifica recepto mobile*                                                                                    | Echte & with a mante right                                                                    | Automa or rolling if welling |                     |
| Recapite Free                                                                                                    | hispin faa                                                                                    |                              |                     |
| Came sei venuste a camacone del service P                                                                           | Aba                                                                                           | v                            |                     |
| The press volume dell'information Privacy <sup>1</sup>                                                              | B international Process                                                                       |                              |                     |
| Mar Intern                                                                                                    | (1) des utiligation                                                                           |                              |                     |

4. Requisiti tecnici

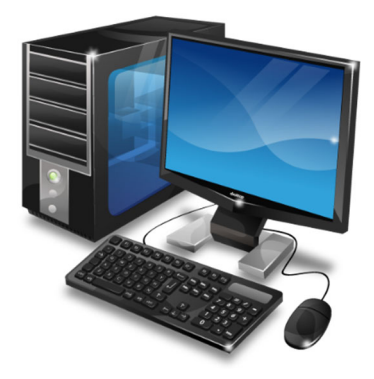

Per poter utilizzare il Portale è richiesto:

- Collegamento ad Internet
- Software lettura file in formato .PDF
- Pop-up abilitati
- Software di scrittura per la redazione delle lettere (es. Word Processor)
- Software per estrarre i files in RAR/ZIP (es. WinZIP/WinRaR)

Sono inoltre compatibili i seguenti browser:

Windows 7, 8, 10

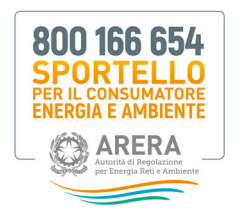

- Firefox > v.49
- Chrome > v.50
- Opera > v.40

### MAC OS ultima versione rilasciata

- Safari
- Firefox > v.49
- Chrome > v.50
- Opera > v.40

## 5. Accesso al Portale

Per accedere al Portale inserire sul browser l'indirizzo URL <u>http://www.sportelloperilconsumatore.it/</u> e cliccare sulla

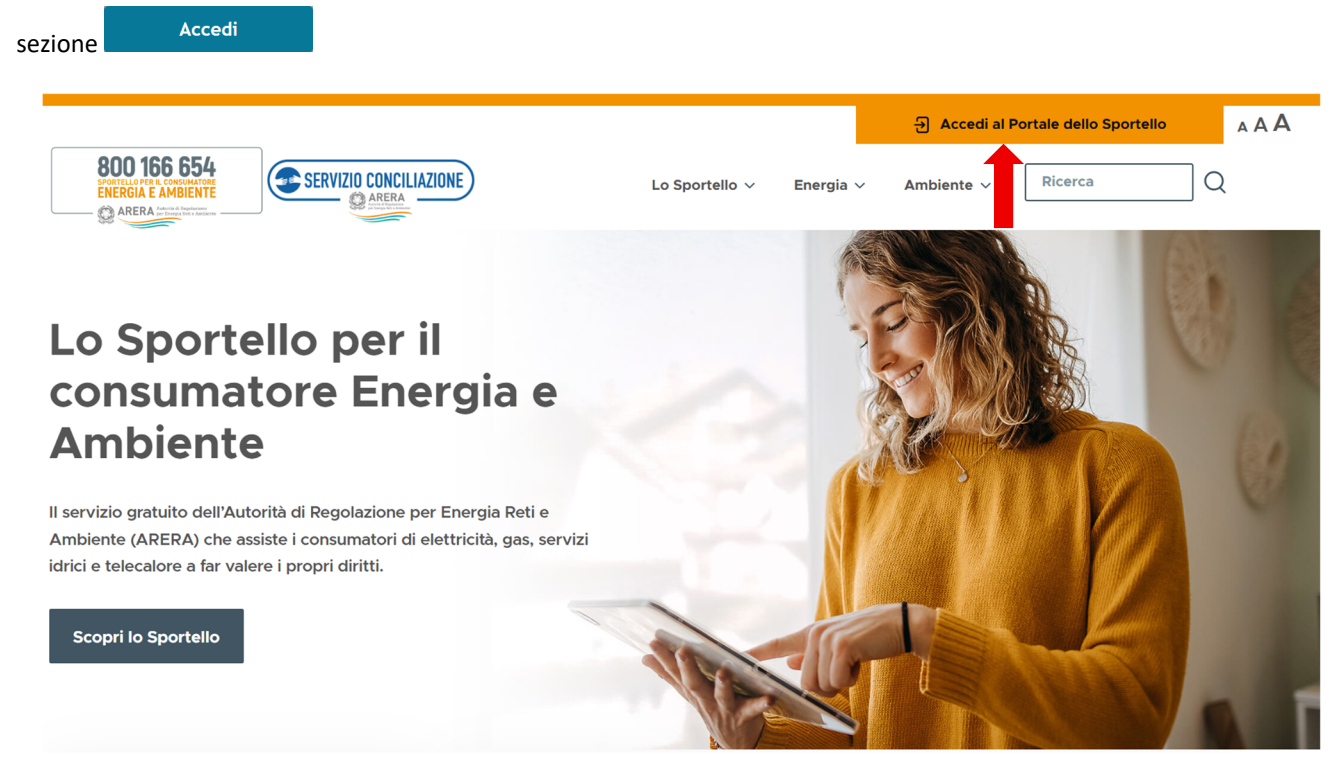

Successivamente bisogna selezionare l'Area OPERATORI/GESTORI e cliccare su "Clicca qui".

| Accedi all     | 'area riserv     | ata con auten          | ticazione:             |
|----------------|------------------|------------------------|------------------------|
| O SPID         |                  | OPERATORI/GESTORI      | RESIDENTE ALL'ESTERO   |
|                | L                |                        | -)                     |
| Secoluteute    | anta cha anara n | ar canto di un operato | are/sectors Clicca au  |
| 36 361 011 010 | nite che opera p | er conto or an operato | ore/gestore circle and |

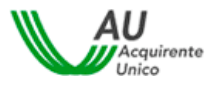

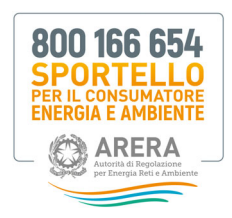

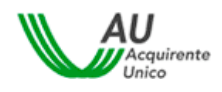

Inserire quindi lo username e la Password creati in fase di registrazione (per la gestione delle proprie credenziali vedi Cap. 3):

|            |   | Hai dimenticato la username? | ATTENZIONE:                                      |
|------------|---|------------------------------|--------------------------------------------------|
|            |   | clicca qui                   | Per motivi di sicurezza è necessario uscire dal  |
| assword *: |   | Hai dimentionte la nacement  | Portale e chiudere tutte le finestre del browser |
|            | • | o la tua password è scaduta? | necessitano di autenticazione.                   |
|            |   | clicca qui                   |                                                  |

## 5.1 Codice OTP (*One Time Password*), modifica del recapito mobile e accesso al Servizio

Al fine di rafforzare i requisiti di sicurezza a tutela degli utenti, una volta inserite le credenziali (username e password) e dopo aver cliccato sul pulsante *Accedi*, il sistema richiede la digitazione di un **codice OTP** (*One Time Password*). Tale codice viene **inviato all'utente**, tramite SMS, al recapito mobile indicato in fase di registrazione al Portale.

Una volta inserito il Codice OTP, per effettuare l'accesso, cliccare sul pulsante Prosegui.

|                                                                                                    |                                                                                                    | 800 166 6544<br>ENERGIA E AMBIENTE                                                                                                    |
|----------------------------------------------------------------------------------------------------|----------------------------------------------------------------------------------------------------|----------------------------------------------------------------------------------------------------|
| Accesso al Portale dello S<br>Inserire l'OTP *:<br>Inserire in questo campo il codice OTP ricevuto<br>tranite SMS dal mittente NamiriaITSP. Dopo 5<br>tentativi errati l'autenticazione sarà bloccata per<br>questioni di sicurezza.<br>Prosegui | Hai cambiato il recapito mobile?<br>clicca gui<br>Hai bisogno di assistenza tecnica<br>per il codice OTP?<br>clicca gui | re Energia e Ambiente<br>ATTENZIONE:<br>Per motivi di sicurezza è necessario<br>uscire dal<br>Portale e chiudere tutte le finestre<br>del browser<br>una volta terminato di utilizzare i<br>servizi che<br>necessitano di autenticazione. |
| Reinvia codice OTP<br>Previsti massimo n.3 reinvii del codice OTP                                                                                                    |                                                                                                    |                                                                                                    |

Se l'utente non riceve, tramite SMS, il codice OTP è possibile procedere con un **nuovo reinvio** cliccando sul pulsante *Reinvia codice OTP*.

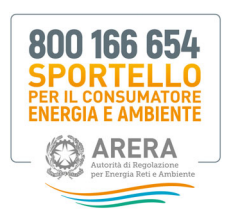

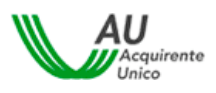

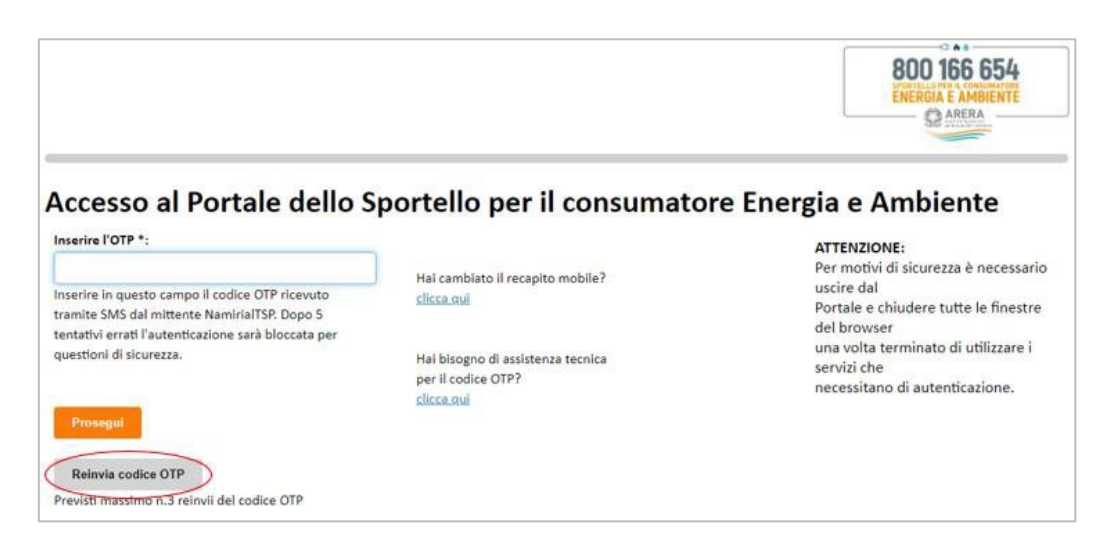

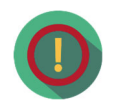

E' previsto un numero massimo di 3 reinvii del codice OTP. Laddove la problematica dovesse persistere prendere visione delle **FAQ** cliccando sull'apposito link presente in corrispondenza del campo "*Hai bisogno di assistenza tecnica per il codice OTP?*".

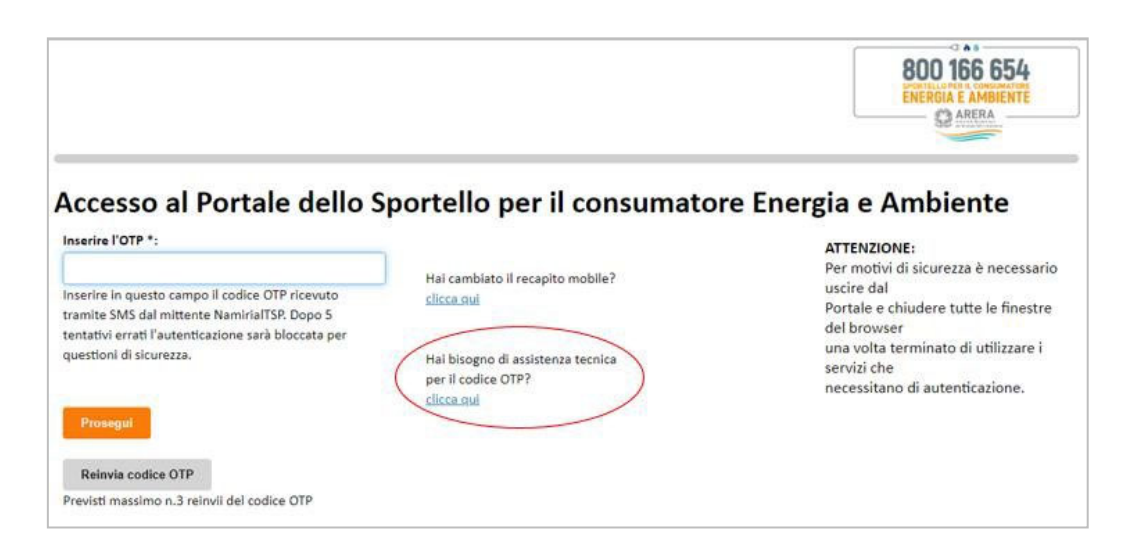

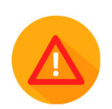

**Per assistenza circa la mancata ricezione dell'SMS contenente il codice OTP** scrivere al seguente indirizzo email: <u>assistenzaotp-accesso@acquirenteunico.it</u>.

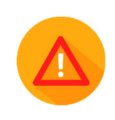

Il sistema prevede un numero **massimo di 5 tentativi per l'inserimento del codice OTP corretto**, indipendentemente dalla funzionalità di reinvio.

**Se viene inserito un codice OTP errato per cinque volte consecutive** il sistema inibisce l'accesso al Portale e l'utente ne deve richiedere lo "sblocco" seguendo le indicazioni contenute nelle **FAQ** consultabili cliccando sull'apposito link presente in corrispondenza del campo "*Hai bisogno di assistenza tecnica per il codice OTP*?".

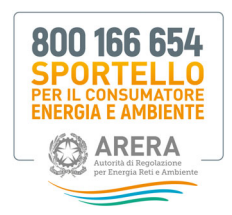

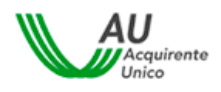

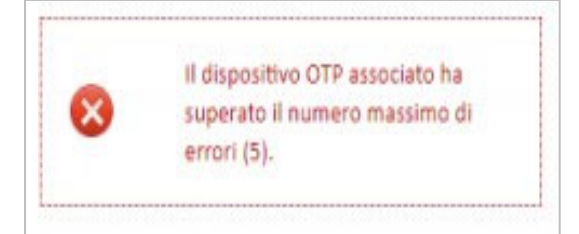

L'utente, può procedere alla **modifica del recapito mobile inserito in fase di registrazione** cliccando sull'apposito link presente in corrispondenza del campo "*Hai cambiato il recapito mobile*?".

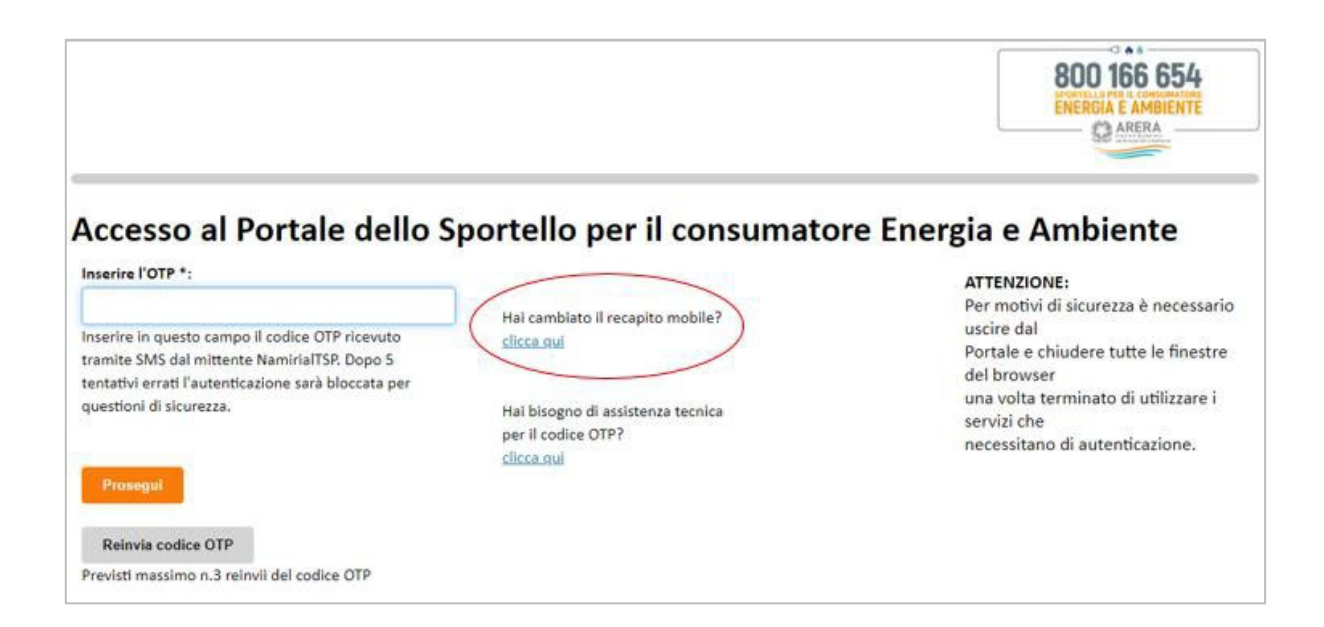

Inserendo la username di interesse ed il *flag* in corrispondenza del campo "*Codice di sicurezza*" l'utente può modificare il recapito mobile cliccando sul pulsante *Conferma*.

| REGISTRAZIONE UNICA      |                   | 800 166 654<br>ENERGIA E AMERIATE |
|--------------------------|-------------------|-----------------------------------|
| Modifica recapito mobile |                   |                                   |
|                          |                   |                                   |
| Username                 | Username          |                                   |
| Controllo di sicurezza   | Non sono un robot |                                   |
| Conferma Indietro        |                   |                                   |

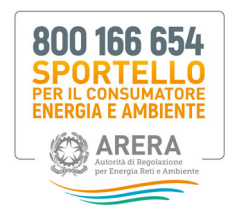

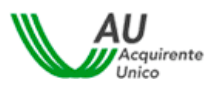

I campi da valorizzare, riepilogati in tabella, sono:

| Campo                  | Formato      | Controllo                            |
|------------------------|--------------|--------------------------------------|
|                        |              |                                      |
| Username               | Alfanumerico | Username presente nel sistema        |
|                        |              |                                      |
| Controllo di sicurezza | Flag         | Inserire il flag nell'apposito campo |

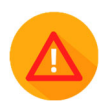

Se all'utente, risulta già associata una procedura di video-identificazione valida per il Servizio Conciliazione, il sistema mostra un avviso che suggerisce di fare attenzione a **non inserire un recapito mobile associato ad un diverso codice fiscale e già utilizzato per un'altra procedura identificativa**.

#### Non è possibile abbinare lo stesso recapito mobile a più di un codice fiscale.

| REGISTRAZIONE UNH                                                                                                    | CA                                                                                                    | 800 166 654<br>INERGIA E AMBENTE                                                                                      |
|----------------------------------------------------------------------------------------------------|----------------------------------------------------------------------------------------------------|----------------------------------------------------------------------------------------------------|
| Modifica recapito mob                                                                                                    | ile                                                                                                    |                                                                                                    |
| Attenzione!<br>Al profilo per cui si richiede la modifica è associato<br>associato ad un diverso codice fiscale.<br>Per proseguire con la modifica spuntare la casalia | a una videoidentificazione valide per il Senizio Conciliazione. La variazione del recapito n<br>"Conferma presa visione". | ubble può generare errori in fise di ritacio dei certificato di firma digitale qualora il nuovo recepto risultasa già |
| Conferma presa visione<br>Conferma Indietro                                                                                                    | 0                                                                                                    |                                                                                                    |

Per confermare la modifica inserire il *flag* nell'apposito campo "*Conferma presa visione*" e cliccare sul pulsante *Conferma*. Il sistema invia una email, all'indirizzo inserito in fase di registrazione, contenente il link "<u>Conferma modifica</u> <u>recapito mobile</u>".

|                                    | _                                        |                                    |                                           |
|------------------------------------|------------------------------------------|------------------------------------|-------------------------------------------|
| Gentile                            |                                          |                                    |                                           |
| di seguito il link per la conferma | lel reset del recapito mobile relativo a | ll'account personale dell'utent    | le la la la la la la la la la la la la la |
| Al prossimo accesso le sarà richie | sto, per una questione di sicurezza, di  | modificare la sua registrazion     | e                                         |
| inserendo un nuovo recapito mo     | ile da Lei prescelto e a Lei riconducib  | ile.                               |                                           |
| Si prega cortesemente di non inc   | ltrare la presente e-mail a soggetti ter | zi in quanto trattasi di dati reli | ativi al proprio account personale        |
| Conferma modifica recapito m       | bile                                     |                                    |                                           |
|                                    |                                          |                                    |                                           |

Cliccando sul link l'utente viene rinviato alla pagina di accesso al Portale e deve autenticarsi utilizzando le credenziali (username e password) scelte in fase di registrazione.

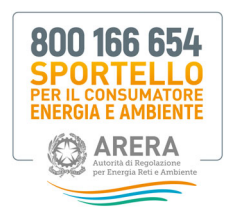

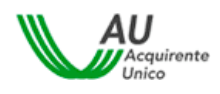

Una volta eseguito l'accesso si apre la pagina "*Modifica Profilo*"; inserire il nuovo recapito mobile ed il nuovo Codice di verifica ricevuto, tramite SMS, dopo aver cliccato sul pulsante "*Invia codice*".

Per rendere effettive le modifiche cliccare sul pulsante "Salva".

| Username*                                                    |                                                                     |       |
|--------------------------------------------------------------|---------------------------------------------------------------------|-------|
| Nome*                                                        | Cognome* Non insertire email PEC                                    |       |
| Email*                                                       | ica.it                                                              |       |
| Data di nascita*                                             | 28/10/1990 Sesso*                                                   | м 👻   |
| Comune di nassita / Stato estero*                            | ALBANG LAZIALE                                                      |       |
| Provincia di nascita                                         | RM Regione di nascita                                               | LAZIO |
| Codice Fiscale*                                              |                                                                     |       |
| Recapito mobile*                                             | Recapito mobile Invia codice                                        |       |
| Codice di verifica recapito mobile*                          | Codice di verifica recapito mobile Assistenza su codice di verifica |       |
| Recapito fisio                                               | Receptor fisso                                                      |       |
| Come sei venuto a conoscenza del servizio <sup>ya</sup>      | Altro                                                               |       |
| Ho preso visione dell'Informativa Privacy*<br>Salva Indietro | Informative Privacy (*) dato oppligatorio                           |       |

La modifica di alcuni dati (es. Codice fiscale, email) viene disabilitata se l'utente è già video-identificato.

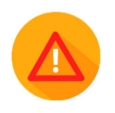

Per assistenza circa la mancata ricezione dell'SMS contenente il Codice di verifica scrivere al seguente indirizzo email: assistenzaotp-accesso@acquirenteunico.it

A seguito dell'accesso si presenterà la pagina con i servizi offerti dallo Sportello, tra cui il Portale, per accedere al quale è sufficiente cliccare sull'icona **Portale Operatori Gestori**:

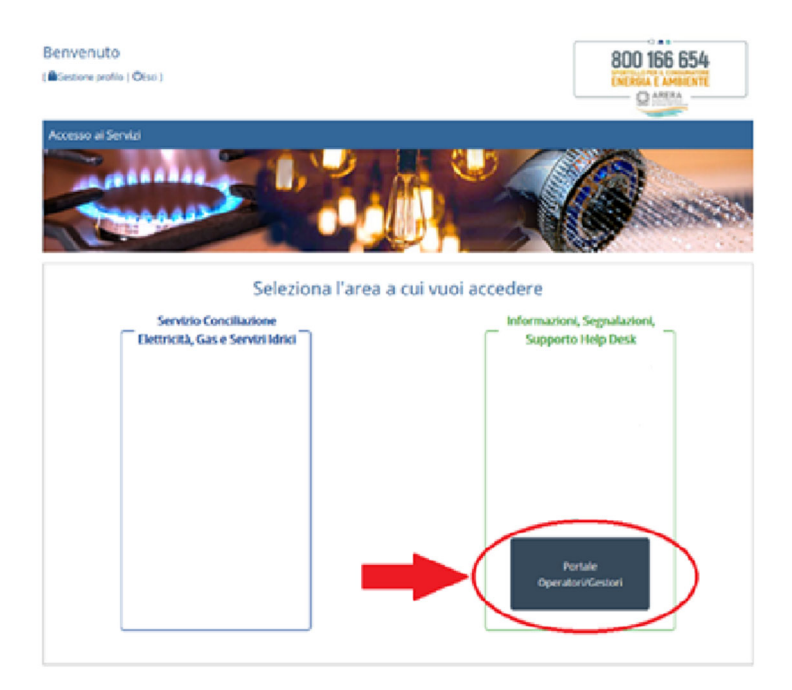

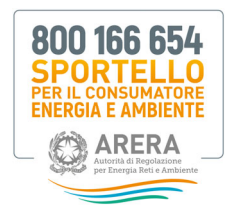

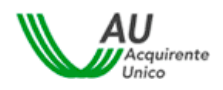

# 6. Area Servizi Portale Operatori-Gestori

All'interno del nuovo Portale sono disponibili le sezioni di seguito elencate:

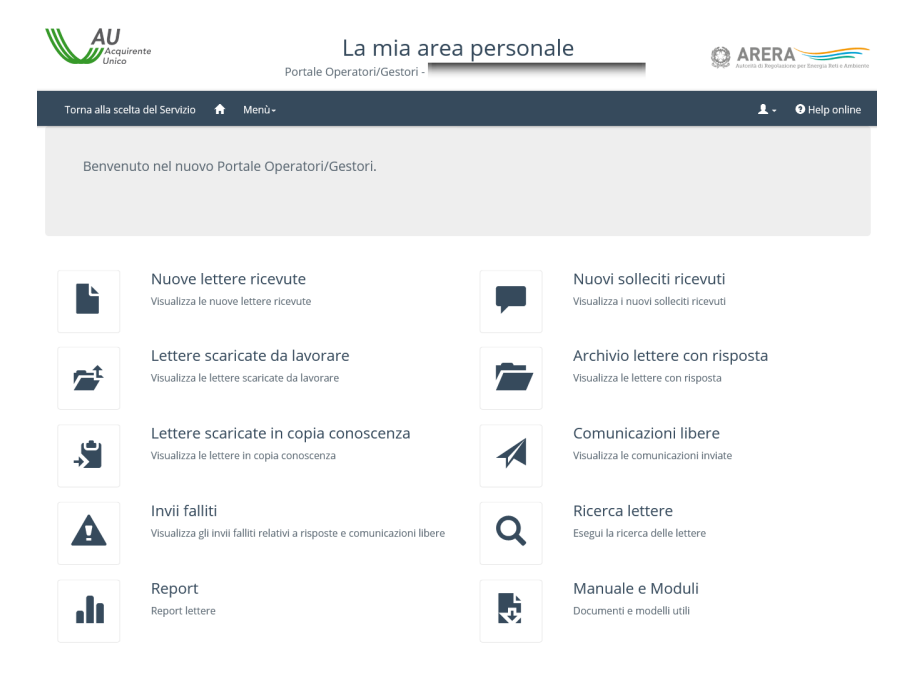

All'interno di ogni singola sezione che sarà esaminata di seguito è sempre possibile tornare alla Home Page

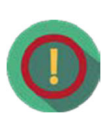

(cliccando sull'icona in alto a sinistra) oppure passare da una sezione all'altra mediante l'icona Menù in alto a sinistra

| Acquirente                             | La mia<br>Portale Operator                                                                                                    | area personale | Aranta di Pepulanene per Energia Reli a Arakteria |
|----------------------------------------|----------------------------------------------------------------------------------------------------|----------------|---------------------------------------------------|
| Torna alla scelta del Servizio 🛛 🏫     | Menù-                                                                                                    |                | 💄 🗸 🛛 Ə Help online                               |
| 1 / Nuove lettere ricevute             | Nuove lettere ricevute                                                                                                    |                |                                                   |
| Nuove lettere rice                     | Nuovi solleciti ricevuti<br>Lettere scaricate da lavorare<br>Archivio lettere con risposta<br>Lettere scaricate in copia conoscenza<br>Comunicazioni libere |                |                                                   |
| Non sono presenti dati da visualizzaro | Invii falliti<br>Ricerca lettere                                                                                                    |                |                                                   |
|                                        | Report                                                                                                    |                |                                                   |

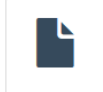

### 6.1 Nuove lettere ricevute

Cliccando sull'icona NUOVE LETTERE RICEVUTE è possibile visualizzare le nuove lettere ricevute sul Portale da scaricare per la lavorazione.

All'interno della sezione sono disponibili tutte le ulteriori informazioni relative ad ogni specifica lettera, ovvero:

• la data di pubblicazione della lettera (campo Data Pubblicazione);

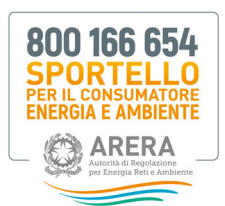

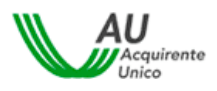

- se la lettera è rivolta al ricevente come destinatario principale o in copia conoscenza (campo Destinatario Principale);
- il numero della pratica all'interno della quale è presente la lettera da scaricare (campo ID Caso);
- la classificazione del tipo pratica all'interno della quale è presente la lettera da scaricare (campo Tipo Pratica);
- i dati dell'utenza del cliente (campo *Utenza*);
- il settore relativo all'utenza oggetto della lettera da scaricare (campo Tipo Servizio);
- la classificazione dell'argomento principale della pratica in cui è presente la lettera da scaricare (campo Argomento);
- la classificazione del sub argomento principale della pratica all'interno della quale è presente la lettera da scaricare (campo Sub Argomento);
- la denominazione del cliente e l'indirizzo della fornitura (campi Denominazione Cliente e Indirizzo fornitura);
- le note personalizzate (campo NOTA);
- la tempistica di visualizzazione dei documenti sul Portale, garantita per 12 mesi dalla loro pubblicazione; tale termine è sospeso sino al caricamento della relativa risposta (Campo Data Offline);
- il codice creato dal Portale per identificare in maniera univoca la lettera (Campo Hash Lettera).

#### Fig. 1 Sezione nuove lettere ricevute (1/2)

| Acquirente<br>Unico                     | La mia area personale<br>Portale Operatori/Gestori         | Achteria di Propolazione per Energia Reti e Ambiente |
|-----------------------------------------|------------------------------------------------------------|------------------------------------------------------|
| Torna alla scelta del Servizio 🔺 Menù 🗸 |                                                            | 💄 - 🛛 🕄 Help online                                  |
| ↑ Nuove lettere ricevute                |                                                            |                                                      |
| Nuove lettere ricevute                  |                                                            |                                                      |
| Visualizza 10 v elementi Tipo servizio  | o V Destinatario principale V                              | Cerca:                                               |
|                                         |                                                            | Tee                                                  |
| Lettera                                 | le 🕼 ID Caso 🥼 Tipo Pratica 🕼 Utenza                       | I Servizio 11 Argomento 11 Arg                       |
| ✓ L-P-: PDF 30/09/2020 SI               | RICHIESTA POD:IT<br>SUPPORTO<br>PER DOPPIA<br>FATTURAZIONE | Ele e Gas MERCATO DC<br>FA                           |
| <                                       |                                                            | >                                                    |
| Vista da 1 a 1 di 1 elementi            | - •                                                        | Precedente 1 Successivo                              |

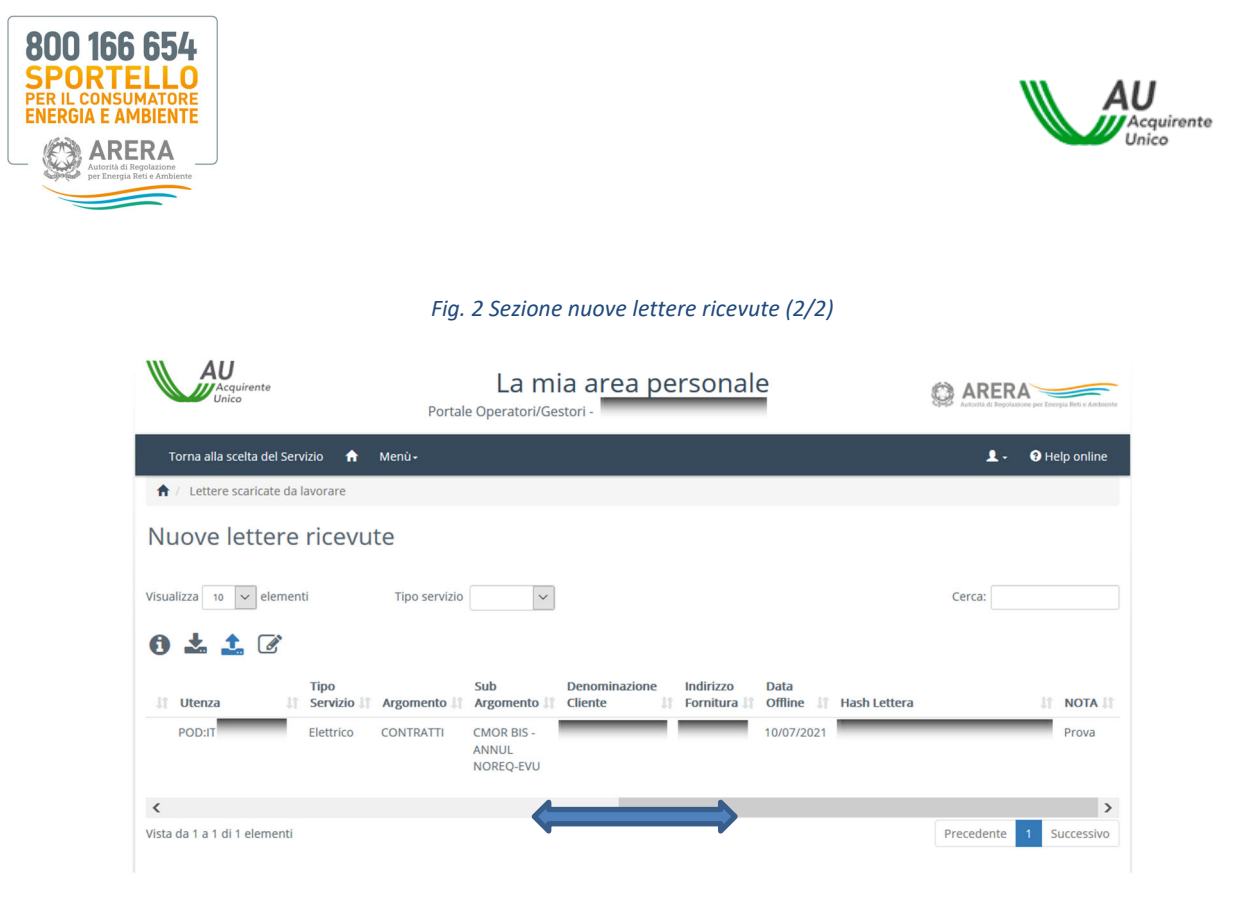

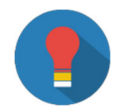

Qualora si utilizzi il sistema operativo MAC OS, per visualizzare tutte le varie informazioni sulla lettera è sufficiente effettuare lo scroll destra/sinistra direttamente con il mouse.

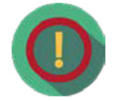

Per i campi sopra indicati è possibile ordinare in maniera crescente/decrescente, dalla A alla Z o viceversa le lettere da scaricare.

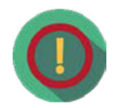

In caso di presenza di nuove lettere da scaricare si attiva un badge sull'icona principale

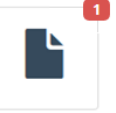

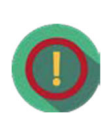

Selezionando la lettera (cliccando sul box a sinistra) ed utilizzando l'icona 🛈 è possibile visualizzare facilmente i dettagli della lettera.

|                           | quirente                                     | Dettaglio lettera                                      |                                                     |        |       |                       | Ambiente   |
|---------------------------|----------------------------------------------|--------------------------------------------------------|-----------------------------------------------------|--------|-------|-----------------------|------------|
| Torna alla s<br>🏦 / Nuove | celta del Servizio 🔒 Menù<br>ettere ricevute | Lettera: L-<br>Destinatario princin<br>POD_PDR: POD:IT | DF<br>ale: SI                                       |        |       | 💄 🗸 \varTheta Help or | nline      |
| Nuove                     | lettere ricevute                             | Denominazione clie<br>Indirizzo fornitura:<br>Nota:    | nte.                                                |        |       |                       |            |
| Visualizza 10             | 🖌 elementi Tip                               |                                                        |                                                     |        | Close | Cerca:                |            |
| 📕 🚺 🚣 (                   | Data D<br>11 Pubblicazione 11 Pi             | estinatario<br>rincipale 11 ID Caso 11                 | Tipo Pratica 🕼                                      | Utenza |       | Tipo                  | Sul<br>Arį |
| L.P                       | ¥F 30/09/2020 Sł                             |                                                        | RICHIESTA<br>SUPPORTO<br>PER DOPPIA<br>FATTURAZIONE | POD:IT |       | Ele e Gas MERCATO     | DC<br>FA'  |
| <                         |                                              |                                                        |                                                     |        |       | _                     | >          |
| Vista da 1 a 1 d          | 1 elementi                                   |                                                        |                                                     |        |       | Precedente 1 Succes   | ssivo      |

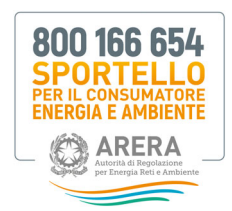

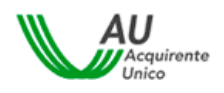

## 6.1.1 Download nuove lettere ricevute

Per effettuare il download di una nuova lettera ricevuta selezionare il box a sinistra (fig.3) e cliccare sull'icona

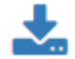

#### Fig. 3 Sezione nuove lettere ricevute

| Acquirente                             | La mia area personale<br>Portale Operatori/Gestor        | ARERA                                  |
|----------------------------------------|----------------------------------------------------------|----------------------------------------|
| Torna alla scelta del Servizio 🟫 Menù+ |                                                          | L - Ə Help online                      |
| ↑ Nuove lettere ricevute               |                                                          |                                        |
| Nuove lettere ricevute                 |                                                          |                                        |
| Visualizza 10 🗸 elementi Tipo servizio | Destinatario principale     V                            | Cerca:                                 |
| Data Destinata                         | rio<br>e ⊥1 ID Caso ⊥1 Tipo Pratica ⊥1 Utenza            | Tipo Sul<br>Servizio 🗄 Argomento 🕸 Arg |
| ✓ L- DF 30/09/2020 SI                  | RICHIESTA POD:<br>SUPPORTO<br>PER DOPPIA<br>FATTURAZIONE | Ele e Gas MERCATO DC FA'               |
| <                                      |                                                          | >                                      |
| Vista da 1 a 1 di 1 elementi           |                                                          | Precedente Successivo                  |

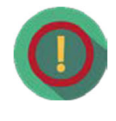

È possibile **effettuare il download di tutte le nuove lettere ricevute** cliccando sul box *Lettera* (o sul box a sinistra di ogni singola lettera in caso di download multipli) e sarà creato un file .zip contenente le lettere da scaricare sul computer; per effettuare download con criteri più restrittivi è possibile filtrare in base al **Tipo di servizio** (Elettrico/Gas/Dual-Fuel/Idrico) e/o per tipologia destinatario (**Destinatario principale** TO/CC) oppure utilizzando il campo **Cerca**.

| Acquirente                             | La mia area personale<br>Portale Operatori/Gestori         | C ARERA Astronome per Desegos Ros e Astronome |
|----------------------------------------|------------------------------------------------------------|-----------------------------------------------|
| Torna alla scelta del Servizio 🔒 Menù- |                                                            | 💄 - 🛛 Ə Help online                           |
| ♠ / Nuove lettere ricevute             |                                                            |                                               |
| Nuove lettere ricevute                 |                                                            |                                               |
| Visualizza 10 velementi Tipo servizio  | Destinatario principale                                    | Cerca:                                        |
| Data Destinatario                      | o<br>I† ID Caso I† Tipo Pratica I† Utenza                  | Tipo Sul<br>11 Servizio 11 Argomento 11 Arg   |
| DF 30/09/2020 SI                       | VICHIESTA POD:IT<br>SUPPORTO<br>PER DOPPIA<br>FATTURAZIONE | Ele e Gas MERCATO DC FA'                      |
| <                                      |                                                            | >                                             |
| Vista da 1 a 1 di 1 elementi           |                                                            | Precedente 1 Successivo                       |

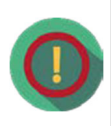

Per qualsiasi informazione personalizzata aggiuntiva può essere inserita una **nota** (max 500 caratteri) sulla singola lettera utilizzando l'icona

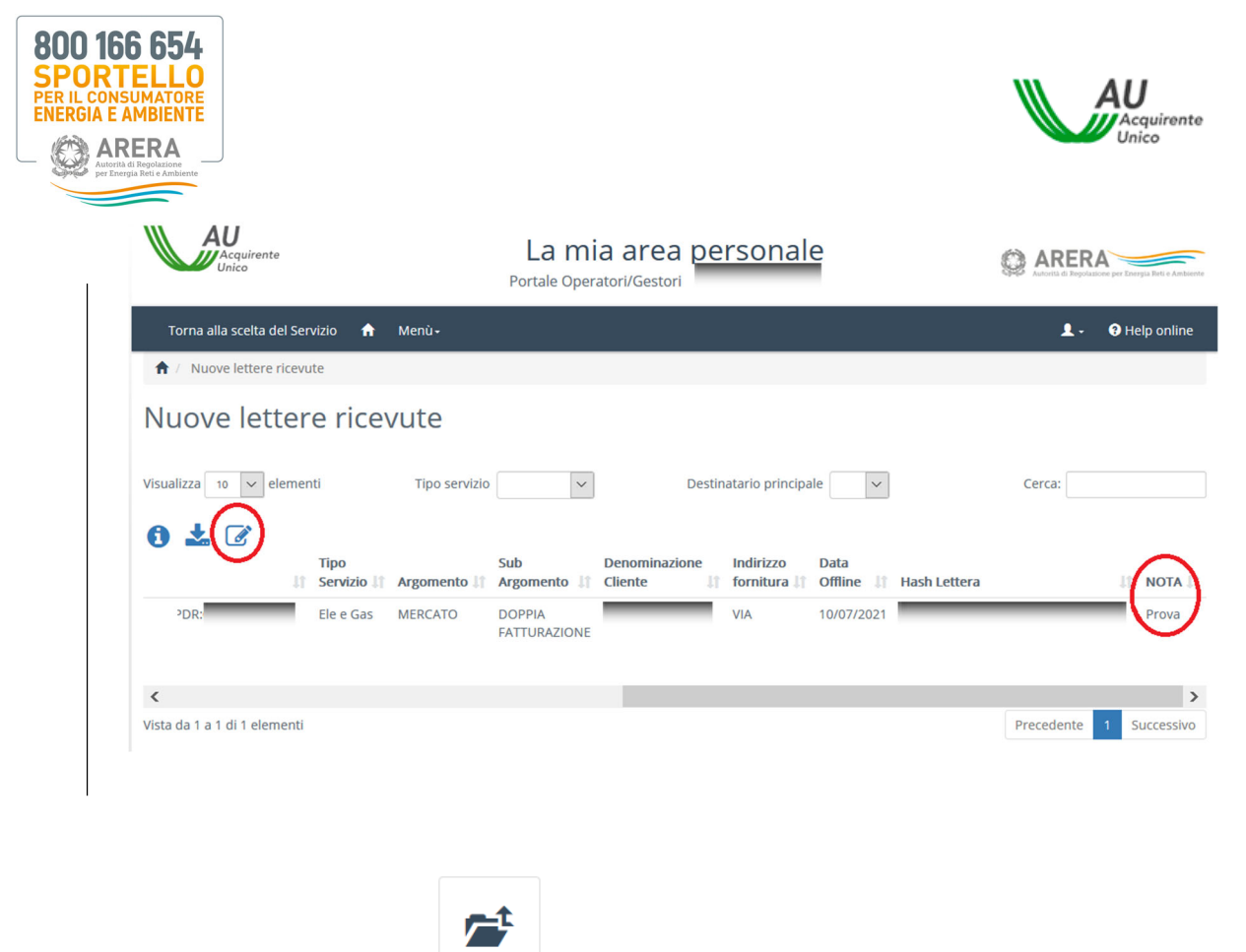

6.2 Lettere scaricate da lavorare

Cliccando sull'icona LETTERE SCARICATE DA LAVORARE è possibile eseguire, a seguito di lavorazione della lettera, l'upload in piattaforma. All'interno della sezione sono individuabili ulteriori informazioni sulla lettera (vedi Cap. 6.1 Nuove Lettere Ricevute) con tre campi aggiuntivi:

- la data di download della lettera (campo Data Download);
- l'utente che ha effettuato il download della lettera da lavorare (campo Utente Download);
- il termine previsto da ARERA (<u>SLA Service Level Agreement</u>) entro il quale deve essere lavorata la lettera (campo Giorni a scadenza risposta); i giorni presi in considerazione dallo SLA sono lavorativi (<u>il valore risulterà negativo</u> <u>qualora la data di scadenza venga superata</u>).

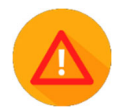

Si evidenzia che per i soli settori energetici **la risposta sarà ritenuta «Assente»** a fronte di mancata risposta o di superamento del quindicesimo giorno lavorativo successivo alla data di scadenza prevista dal Regolamento (la colonna riporterà un valore **superiore a -15**; il dato esclude gli eventuali giorni lavorativi di off-line del Portale)

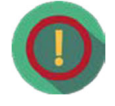

È possibile ordinare i campi sopra indicati in maniera crescente/decrescente, dalla A alla Z o viceversa per le lettere scaricate da lavorare.

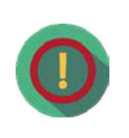

In caso di presenza di nuove lettere scaricate da lavorare si attiva un badge sull'icona principale:

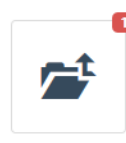

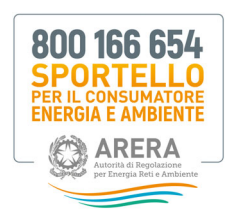

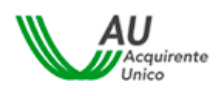

## 6.2.1 Campo Proroga

In riferimento alle lettere inviate dal 1° gennaio 2025, per casistiche particolari connesse a istanze e segnalazioni e, pertanto, **differenti dalle procedure speciali**, lo Sportello può effettuare approfondimenti mediante richieste di informazioni. Se necessario per la singola fattispecie, Il termine di risposta richiesto può essere anche essere inferiore ai 20 giorni lavorativi previsti per la risposta. Tuttavia, è possibile richiedere una eventuale proroga per raccogliere le informazioni e i dati richiesti, utilizzando il menu a discesa del campo **Proroga** (fig.4). Attraverso tale menu a discesa è possibile selezionare gli eventuali giorni di proroga per la risposta (fig. 5), nell'ambito della tempistica limite dei 20 giorni lavorativi complessivi.

Fig. 4

| Acquirente<br>Unico                                                | La m<br>Portale Op                   | ia area persona<br><sub>eratori/Gestori</sub>       | le                    | Altonia di Regoliazione per Energia Reli e Arribiente |
|--------------------------------------------------------------------|--------------------------------------|-----------------------------------------------------|-----------------------|-------------------------------------------------------|
| Torna alla scelta del Servizio 🔒 N                                 | lenù <del>-</del>                    |                                                     |                       | 💄 🗸 🛛 Ə Help online                                   |
| ★ / Lettere scaricate da lavorare                                  |                                      |                                                     |                       |                                                       |
| Lettere scaricate da<br>Visualizza 10 velementi                    | lavorare<br>Tipo servizio            | <b>_</b>                                            |                       | Cerca:                                                |
| <ul> <li>Lettera</li> <li>Data</li> <li>Pubblicazione #</li> </ul> | Data Utente<br>Download 🎼 Download 💵 | Giorni a<br>scadenza<br>risposta 🏦 Proroga(gg) 👫 II | D Caso 👫 Tipo pratica | ↓† Utenza                                             |
| L-P-25-00 PDF 18/02/2025                                           | 19/02/2025                           | 18 17                                               | RECLAMI EX DEL 2      | 86 14_3 GG                                            |
| L-P-25-00 PDF 17/02/2025                                           | 17/02/2025                           | 0 Richiedi                                          | RECLAMI EX DEL 2      | 86 14_3 GG                                            |

### Fig. 5

| Acquirente<br>Unico                     | Richiesta proroga                                                                                         | 9                   | ARERA<br>Autornà di Repoluzione per Emergia Reti e Ambiente |
|-----------------------------------------|----------------------------------------------------------------------------------------------------|---------------------|-------------------------------------------------------------|
| Torna alla scelta del Servizio 🔒 Menù   | Selezionare il numero di giorni per cui si vuole richiedere la proroga.<br>Giorni di proroga <sup>*</sup> |                     | 👤 🗸 😗 Help online                                           |
| 1 Lettere scaricate da lavorare         | 1                                                                                                    | 9                   |                                                             |
| Lettere scaricate da la                 | 2 3                                                                                                    |                     |                                                             |
| Visualizza 10 v elementi Tip            | 5                                                                                                    |                     | Cerca:                                                      |
|                                         | 6                                                                                                    |                     |                                                             |
| 0 🕹 🗘 🕜                                 | 8                                                                                                    |                     |                                                             |
| Data Data Data Data Data Data Data Data | 9<br>10<br>00<br>11                                                                                       | pratica             | រា Utenza                                                   |
| L-P-25-00                               | 3/0 12                                                                                                    | AMI EX DEL 286 14_3 | 3 GG                                                        |
| L-P-25-00 DF 17/02/2025 17              | 7/0 <sup>13</sup><br>14                                                                                   | AMI EX DEL 286 14_3 | 3 GG                                                        |
|                                         | 15                                                                                                    |                     |                                                             |
|                                         | 16                                                                                                    |                     |                                                             |
|                                         | 17                                                                                                    |                     |                                                             |
|                                         |                                                                                                    |                     |                                                             |
|                                         |                                                                                                    |                     |                                                             |
|                                         |                                                                                                    |                     |                                                             |

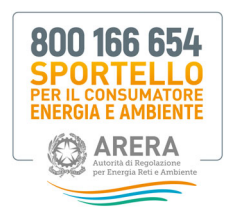

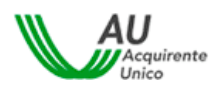

## 6.2.2 Upload lettere lavorate

Gli Operatori-Gestori mettono a disposizione le risposte alle richieste di informazioni dello Sportello tramite il Portale Operatori-Gestori e, qualora richiesto dallo Sportello, provvedono ad inviare le medesime risposte all'utente finale, fatti salvi eventuali dati di natura riservata, come previsto dall'art. 9 comma 2 dell'Allegato B alla delibera 55/2018/E/idr e dall'art. 13 comma 2 dell'Allegato A alla delibera 383/2016/E/com.

Al fine di caricare sul Portale la lettera lavorata selezionare il box a sinistra della singola lettera e cliccare sull'icona 💻

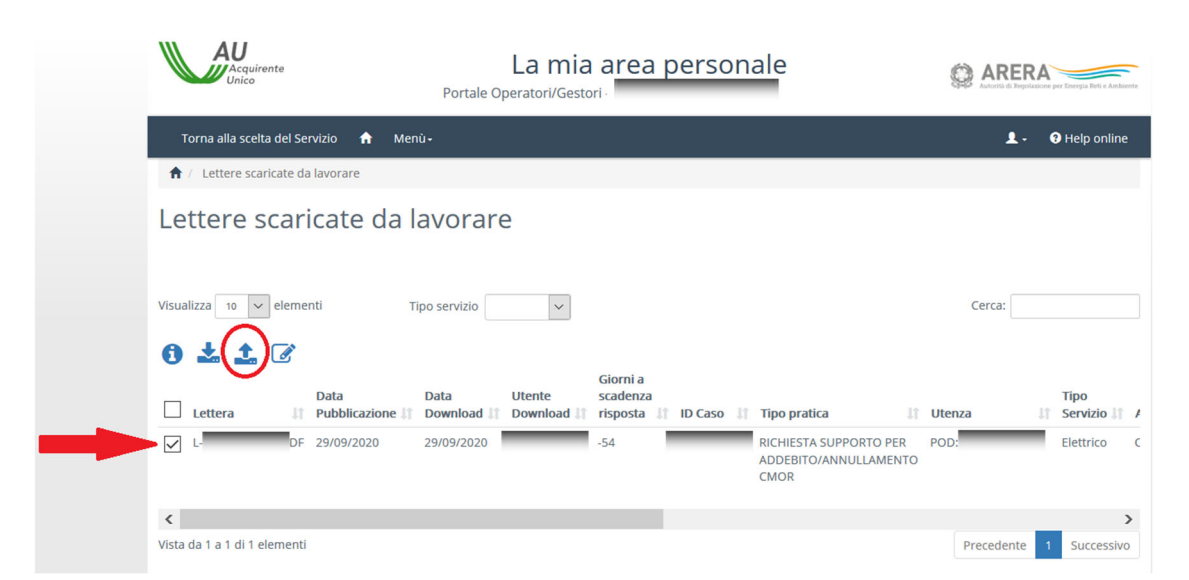

#### Fig. 6 Sezione lettere scaricate da lavorare

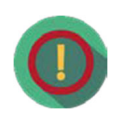

La risposta deve essere composta da un **singolo** file in formato .PDF; una volta effettuato l'upload, sarà il Portale a rinominare automaticamente il file trasmesso in base alla nomenclatura prevista.

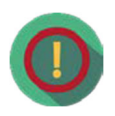

Per effettuare l'upload multiplo occorre selezionare i box a sinistra delle lettere di cui si vuole effettuare l'upload della risposta (o cliccare sul box *Lettera* qualora si voglia effettuare l'upload su tutte le lettere da

lavorare) e cliccare sull'icona s selezionando dal proprio computer l'archivio in formato .zip delle risposte da caricare (fig.7). Il nome del file zip non è vincolante ai fini del caricamento sul Portale, pertanto potrà avere un nome a scelta. Se l'operazione di upload della/e risposte termina correttamente, la/le risposte saranno visibili in **Archivio lettere con risposta. ATTENZION**E: per consentire al Portale di associare le risposte nel file .zip occorre rinominare le lettere da L-P-xx-xxxxxx.PDF a **R-P-xx-xxxxxx.PDF** lasciando inalterati gli altri campi, altrimenti si riceve un messaggio di errore.

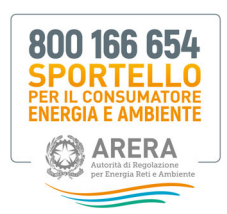

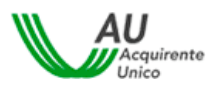

#### Fig. 7 Upload multipli

| Torna alla scelta del Se | rvizio 📌 Menù  | Slogila Risposte.zip                    | ٤.                                  | • Ottelp online |                              |     |
|--------------------------|----------------|-----------------------------------------|-------------------------------------|-----------------|------------------------------|-----|
| 👚 / Lettere scaricate da | a lavorare     |                                         | Ima Chudi                           |                 |                              |     |
| Lettere scar             | icate da la    | vorare                                  |                                     |                 |                              |     |
|                          | ati Taa        |                                         | ⊌ Caricamento file                  |                 |                              | 1   |
| VISUAIJZA 10 veeme       |                | servino V                               | ← → · · ↑ 🗖 > Questo PC > Desktop > | ✓ ບ Cerca       | a in Desktop                 | \$  |
| 0 2 2                    |                |                                         | Organizza - Nuova cartella          |                 | · ·                          | •   |
| Lettera                  | Data           | Data Utente<br>† Download II Download I | ^ Nome                              |                 | Ultima modifica              | T   |
| V L.P.                   | PDF 02/10/2020 | 01/01/1900                              | Accesso rapido                      |                 | 01/05/2020 17:33             | 1   |
|                          |                |                                         | Desktop x                           |                 | 26/05/2020 15:06             | 0   |
|                          |                |                                         |                                     |                 | 23/07/2020 19:28             | 0   |
|                          | PDF 01/10/2020 | 02/10/2020                              |                                     |                 | 13/03/2020 10:18             | C   |
|                          |                |                                         | 1                                   |                 | 31/03/2020 15:27             | 0   |
|                          |                |                                         |                                     |                 | 12/03/2020 17:49             | 0   |
|                          |                |                                         | 2                                   |                 | 29/05/2020 12:47             | r L |
| V LP                     | PDF 01/10/2020 | 01/01/1900                              | Risposte.zip                        |                 | 19/10/2020 16:03             | 1   |
|                          |                |                                         | Duesto PC                           |                 | 19/10/2020 14:02             | C   |
| FZ 18                    | PDE 30/09/2020 | 01/01/1900                              | Deskton                             |                 | 19/10/2020 14:02             | C   |
|                          |                |                                         |                                     |                 | ·                            | >   |
|                          |                |                                         | Nome file: Risposte.zip             | ~ Tutte         | e le tipologie supportate (* | . ~ |
| L LP                     | PDF 29/09/2020 | 01/01/1900                              |                                     |                 | Apri Annulla                 |     |
| - LP                     | PDF 29/09/2020 | 01/01/1900                              |                                     |                 | Apri Annulla                 |     |

## 6.3 Lettere scaricate in Copia Conoscenza

Nella sezione **Lettere scaricate in copia conoscenza** (fig.8) è possibile individuare tutte le lettere in cui il ricevente è in Copia Conoscenza (CC) e **non** figura, quindi, come destinatario principale (TO).

->

#### Fig. 8 Sezione lettere scaricate in copia conoscenza AU La mia a<u>rea personal</u>e ARERA Portale Operatori/Gestori 👤 - 🛛 Help on ♠ / Lettere scaricate in copia conos Lettere scaricate in copia conoscenza Tipo servizio Visualizza 10 🗸 elementi Cerca: 0 🕹 🗹 Utente ad 11 Download 11 ID Caso 11 Tipo pratica 🕼 Utenza Lettera Pubblicazione 1 po Prvizio 11 Argomento 11 Dov RICHIESTA SUPPORTO PER BONUS POD: L L PDF 27/06/2020 27/06/2020 CESSAZIO < > Vista da 1 a 1 di 1 elementi Precedente 1

In caso di presenza di nuove lettere scaricate in Copia Conoscenza si attiva un badge sull'icona principale:

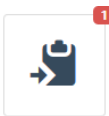

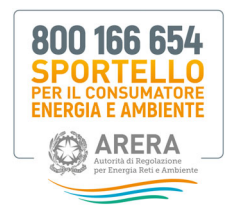

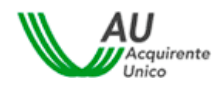

Per le lettere scaricate in Copia Conoscenza è possibile effettuare solamente il **download** e non l'upload.

| Acquirente<br>Unico                       | La mia area pers<br>Portale Operatori/Gestori - | sonale                                    | Aductia di Regolazione per Energia Reti e Antiserte |
|-------------------------------------------|-------------------------------------------------|-------------------------------------------|-----------------------------------------------------|
| Torna alla scelta del Servizio 🏫 Me       | nù-                                             |                                           | 💄 - 🛛 Ə Help online                                 |
| 1 / Lettere scaricate in copia conoscenza |                                                 |                                           |                                                     |
| Lettere scaricate in o                    | opia conoscenza                                 |                                           |                                                     |
| Visualizza 10 v elementi                  | Tipo servizio                                   |                                           | Cerca:                                              |
| Data                                      | Data Utente                                     | Tipo<br>pratica 🎵 Utenza 🏼 🏦              | Tipo Sub<br>Servizio 🕼 Argomento 🕼 Argomen          |
| L .PDF 27/06/2020                         | 27/06/2020                                      | RICHIESTA POD<br>SUPPORTO<br>PER<br>BONUS | Elettrico BONUS CESSAZIO<br>BONUS                   |
| <                                         |                                                 |                                           | >                                                   |
| Vista da 1 a 1 di 1 elementi              |                                                 |                                           | Precedente 1 Successivo                             |
|                                           |                                                 |                                           |                                                     |
|                                           |                                                 |                                           |                                                     |
|                                           | 1                                               |                                           |                                                     |

6.4 Nuovi solleciti ricevuti

Nella sezione NUOVI SOLLECITI RICEVUTI (fig.9) vengono visualizzati i solleciti inviati dallo Sportello in caso di lettere non lavorate entro lo SLA previsto.

All'interno della sezione sono individuabili ulteriori informazioni sul sollecito e sulla lettera oggetto di sollecito (vedi cap. 6.1 **Nuove Lettere Ricevute** e cap. 6.3 **Lettere scaricate da lavorare**) in tre campi aggiuntivi:

- la denominazione del sollecito (campo Sollecito);
- la data di pubblicazione sul Portale del sollecito (campo Data Pubblicazione Sollecito);
- la denominazione della lettera alla quale il sollecito si riferisce (campo Rif. lettera);

#### Fig. 9 Sezione nuovi solleciti ricevuti

| Acquirente                     | La mi<br>Portale Operatori/Ge      | ARERA                               |                      |                                         |   |
|--------------------------------|------------------------------------|-------------------------------------|----------------------|-----------------------------------------|---|
| Torna alla scelta del Servizio | o 🔒 Menù-                          |                                     |                      | 👤 - 🛛 Ə Help online                     |   |
| 🕈 / Nuovi solleciti ricevuti   |                                    |                                     |                      |                                         | Ī |
| Nuovi solleciti                | ricevuti                           |                                     |                      |                                         |   |
| Visualizza 10 velementi        | Tipo servizio 🗸 🗸                  |                                     |                      | Cerca:                                  |   |
| *                              |                                    |                                     |                      |                                         |   |
| Sollecito                      | Data<br>Pubblicazione<br>Sollecito | Data<br>Pubblicazione<br>It Lettera | 11 ID Caso 11 Utenza | Tipo Denomina<br>Il Servizio Il Cliente | E |
| S- PDF                         | 08/08/2020 L-                      | .PDF 08/08/2020                     | 8                    | Idrico                                  |   |
| S- PDF                         | 08/08/2020 L-                      | .PDF 08/08/2020                     | 8                    | Idrico                                  | l |
| D S- PDF                       |                                    |                                     | -                    | Ideias                                  | l |
|                                | 18/03/2020 L-                      | .PDF 18/03/2020                     | /                    | Idrico                                  |   |

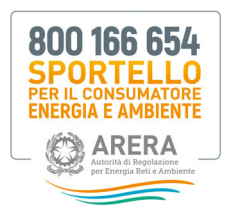

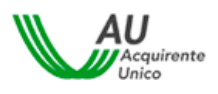

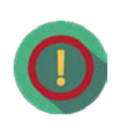

In caso di presenza di **nuovi solleciti ricevuti** si attiva un badge sull'icona principale; lo Sportello inoltre procede all'invio di **un sollecito** qualora l'azione riguardasse il settore energia; per il settore idrico lo Sportello procederà all'invio massimo **di due solleciti**.

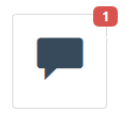

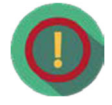

Per effettuare l'**upload della risposta** è necessario prima procedere con il download della lettera alla quale il sollecito si riferisce dalla sezione «Nuove Lettere Ricevute» e successivamente effettuare l'upload della risposta attraverso la sezione «Lettere Scaricate da Lavorare».

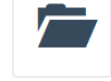

## 6.5 Archivio lettere con risposta

Nella pagina **ARCHIVIO LETTERE CON RISPOSTA** sono collocate tutte le lettere per le quali è stata caricata la risposta da parte dell'Operatore-Gestore. All'interno della sezione è possibile individuare ulteriori informazioni sulla lettera (vedi Cap. 6.1 **Nuove Lettere Ricevute e** 6.3 **Lettere scaricate da lavorare**) con 5 campi aggiuntivi:

- la denominazione della risposta (campo RISPOSTA);
- la data di caricamento della risposta (campo Data Risposta);
- l'utente che ha effettuato il caricamento della risposta (campo Utente Risposta);
- se la risposta **non è pervenuta o è stata inviata oltre il quindicesimo giorno lavorativo** dal termine di scadenza della richiesta oppure la risposta del gestore risulta **priva di una o più informazioni** richieste dallo Sportello nella disponibilità del gestore e necessarie alla trattazione efficace del reclamo (campo *Completezza Risposta*);
- il codice creato dal Portale per identificare in maniera univoca la lettera (Campo Hash Lettera).

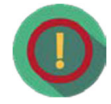

Le lettere rimangono presenti in archivio per un anno dalla data di pubblicazione.

È possibile visualizzare (fig.10) i dettagli principali della lettera, effettuare il download/upload della risposta e la creazione di note personalizzate (max 500 caratteri):

#### Fig. 10 Sezione archivio lettere con risposta

| Acquirente                 |          |                         | Portale            | a mia a<br>Operatori/G | area pe  | rsonale |                    |                    |                     | RER         | A Loce per Darrya Beti + Archie |
|----------------------------|----------|-------------------------|--------------------|------------------------|----------|---------|--------------------|--------------------|---------------------|-------------|---------------------------------|
| Torna alla scelta del      | Servizio | ) 🔒 Menù-               |                    |                        |          |         |                    |                    | i.                  | <b>1</b> -  | • Help online                   |
| 1 Archivio lettere c       | on risp  | osta                    |                    |                        |          |         |                    |                    |                     |             |                                 |
| Archivio let               | ter      | e con ris               | oosta              |                        |          |         |                    |                    |                     |             |                                 |
| Visualizza 10 🗸 eler       | nenti    |                         |                    |                        |          |         |                    |                    | Cerca               |             |                                 |
| 0 ± ± 0                    | )        |                         |                    |                        |          |         |                    |                    |                     |             |                                 |
| LETTERA                    |          | Data<br>Pubblicazione 1 | Data<br>Download 1 | Utente<br>Download     | RISPOSTA |         | Data<br>Risposta 🗄 | Utente<br>Risposta | Comple<br>I Rispost | etezza<br>a | ID Caso                         |
| 🗆 v                        | PDF      | 18/02/2020              | 19/02/2020         | -                      | R        | .PDF    | 11/03/2020         |                    |                     |             | _                               |
|                            |          |                         |                    |                        |          |         |                    |                    |                     |             |                                 |
| <                          |          |                         |                    |                        |          |         |                    |                    |                     |             | ;                               |
| Vista da 1 a 1 di 1 elemer | nti      |                         |                    |                        |          |         |                    |                    | Preced              | ente        | 1 Successive                    |

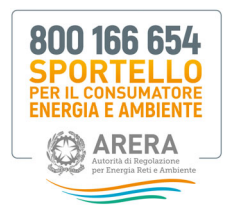

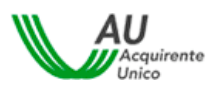

È inoltre possibile effettuare il download della lettera direttamente dalla maschera di visualizzazione dei

dettagli, cliccando sull'icona 🤨 , dopo aver selezionato la lettera:

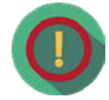

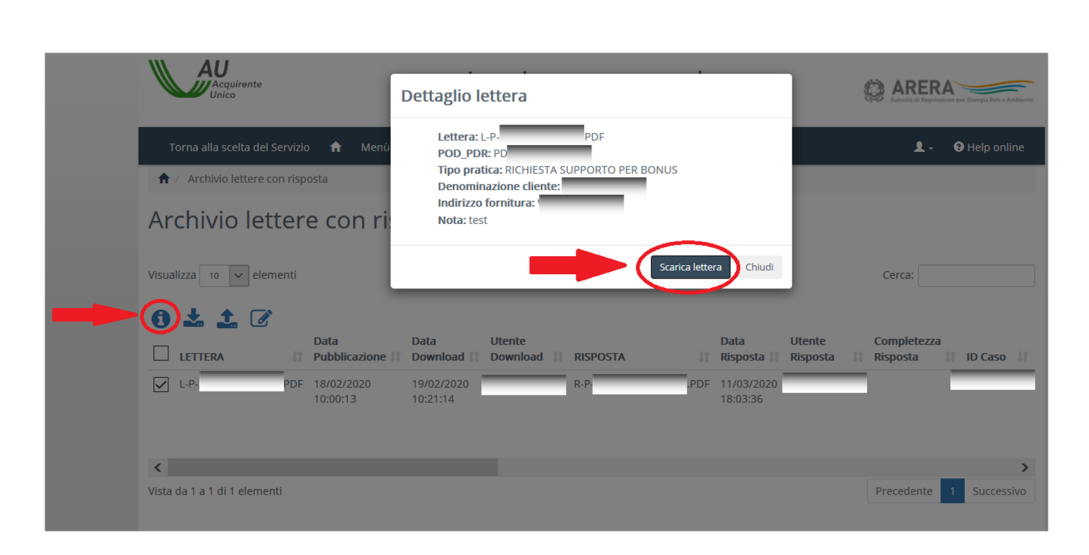

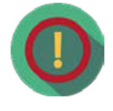

In caso di errori materiali nella Lettera di risposta sul Portale è possibile associare ad una medesima richiesta solo una risposta ulteriore rispetto a quella già fornita, che potrà essere caricata sul Portale entro e non oltre 72h dall'inserimento della prima risposta già fornita. Nel Portale sarà visualizzata solo l'ultima risposta associata nella sezione "Archivio Lettere con risposta".

## 6.5.1. Classificazione qualità risposte

- Settore energia La risposta non pervenuta o inviata oltre il quindicesimo giorno lavorativo dal termine di scadenza della richiesta sarà classificata e indicata come «assente» (vedi fig.11). Si considera non pervenuta la risposta incompleta. In caso di risposta «completa» il campo non sarà valorizzato.
- Settore idrico La risposta del gestore priva di una o più informazioni richieste dallo Sportello, nella disponibilità del Gestore e necessaria alla trattazione efficace del reclamo, sarà classificata e indicata come «Risposta incompleta»; qualora le informazioni richieste dallo Sportello non siano nella disponibilità del Gestore del servizio Acquedotto, la risposta si considera "incompleta" se non indica la data in cui tali informazioni sono state richieste dal Gestore del servizio Acquedotto al Gestore del servizio di Fognatura e/o di Depurazione; è altresì "incompleta" la risposta del Gestore che rimanda ad un momento successivo l'invio delle informazioni richieste dallo Sportello e/o non indica tempi certi per la soluzione della problematica dell'utente finale

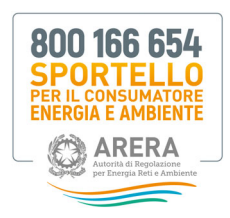

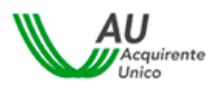

#### Fig. 11 Classificazione qualità risposte

| Acquirente<br>Unico       |       | P                      | La<br>ortale Operat    | n mia a<br>ori/Gestori - | irea pers | onale |                        |          | ALAULIA LA DEPARTON POR DENEYA SALA |
|---------------------------|-------|------------------------|------------------------|--------------------------|-----------|-------|------------------------|----------|-------------------------------------|
| Torna alla scelta del Ser | vizio | n Menù-                |                        |                          |           |       |                        |          | L · ƏHelp online                    |
| 1 Archivio lettere con    | rispo | sta                    |                        |                          |           |       |                        |          |                                     |
| Archivio lette            | ere   | con risp               | osta                   |                          |           |       |                        |          |                                     |
| fisualizza 10 🗸 elemen    | nti   |                        |                        |                          |           |       |                        |          | Cerca:                              |
| 0 1 1 2                   |       | Data                   | Data                   | Utente                   |           |       | Data                   | Utente   | Completezza                         |
| LETTERA                   | 11    | Pubblicazione          | Download 1             | Download                 | RISPOSTA  | 11    | Risposta 👫             | Risposta | 11 Risposta 11 ID Caso              |
|                           | PDF   | 25/10/2019<br>10:00:14 | 25/10/2019<br>12:22:02 |                          | R-        | .PDF  | 29/10/2019<br>16:06:35 |          |                                     |
|                           | PDF   | 24/10/2019<br>10:00:32 | 24/10/2019<br>12:14:05 |                          | R-I       | .PDF  | 25/10/2019<br>12:39:36 |          | assente                             |
| L                         | PDF   | 24/10/2019<br>10:00:32 | 24/10/2019<br>13:10:24 |                          | R-I       | .PDF  | 25/10/2019<br>11:55:45 |          | Risposta<br>incompleta              |
| L                         | PDF   | 23/10/2019<br>10:00:32 | 23/10/2019<br>11:45:02 |                          | R-I       | .PDF  | 24/10/2019<br>14:00:46 |          | $\sim$                              |
| L .                       | PDF   | 23/10/2019<br>10:00:31 | 23/10/2019<br>12:01:38 |                          | R-I       | .PDF  | 31/10/2015<br>15:05:41 |          |                                     |

## 6.6 Comunicazioni libere

Nella sezione **COMUNICAZIONI LIBERE** (fig.12) sono visualizzate tutte le eventuali ulteriori comunicazioni inviate dall'Operatore-Gestore allo Sportello; per caricare una comunicazione in piattaforma selezionare cliccare sull'icona

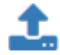

#### Fig. 12 Sezione comunicazioni libere

| Acquirente<br>Unico                   | Agglungi un file per l'upload    | ×                       |
|---------------------------------------|----------------------------------|-------------------------|
| Torna alla scelta del Servizio 🔺 Menù | Sfoglia Nessun file selezionato. | 💄 - 🛛 😝 Help online     |
| 1 Comunicazioni libere                |                                  | Invia Chiudi            |
| Comunicazioni libere                  |                                  |                         |
| Vigualizza da alamanti                |                                  | Corres                  |
|                                       |                                  | Certa.                  |
|                                       | 11 Data Comunicaziono            | 12 Ukonta Usland 12     |
| Test.pdf                              | 12/10/2020 15:25:09              |                         |
| Vista da 1 a 1 di 1 elementi          |                                  | Precedente 1 Successivo |

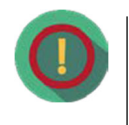

E' possibile caricare comunicazioni con etichetta avente meno di 17 caratteri; inoltre la dimensione del file non deve superare **il limite di 15 MB** dimensione massima accettata dal sistema; a tal fine, si raccomanda l'utilizzo di formati che consentano la migliore compressione (in caso di file audio allegato è preferibile il formato MP3). **I file allegati devono essere inseriti all'interno del file .PDF**.

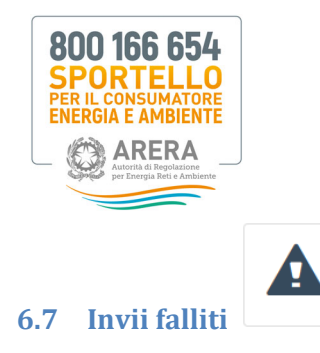

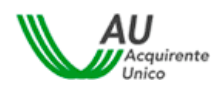

Cliccando sull'icona Invii falliti (fig. 13) è possibile visualizzare eventuali errori generati nel caso di Upload al Portale.

#### Fig. 13 Sezione invii falliti

| Acquirente                   |                     | La mia ar<br>Portale Operatori/Ge | ea personale                                             | ARERA<br>Autorità di Pegolazione per Er | ergia Beti o Ambiente |
|------------------------------|---------------------|-----------------------------------|----------------------------------------------------------|-----------------------------------------|-----------------------|
| Torna alla scelta del Serv   | vizio 🏫 Menù-       |                                   |                                                          | 1- 0H                                   | lelp online           |
| 🕈 / Invii falliti            |                     |                                   |                                                          |                                         |                       |
| Invii falliti                |                     |                                   |                                                          |                                         |                       |
|                              |                     |                                   |                                                          |                                         |                       |
| Visualizza 10 🗸 element      | ti                  |                                   |                                                          | Cerca:                                  |                       |
| File                         | 11 Data Evento      | 1) Utente 1)                      | Motivo Errore                                            |                                         | 11                    |
| R                            | 06/10/2020 13:03:11 |                                   | Il nome della risposta non corrisponde con la lettera se | elezionata.                             |                       |
| R                            | 06/10/2020 13:01:31 |                                   | Il nome della risposta non corrisponde con la lettera se | elezionata.                             |                       |
| R                            | 06/10/2020 12:59:06 |                                   | Il nome della risposta non corrisponde con la lettera se | elezionata.                             |                       |
| P.                           | 06/10/2020 12:56:57 |                                   | Il nome della risposta non corrisponde con la lettera se | elezionata.                             |                       |
| P.                           | 06/10/2020 12:56:07 |                                   | Il formato del file 'P- F' non è valido                  |                                         |                       |
| P.                           | 06/10/2020 12:55:00 |                                   | Il nome della risposta non corrisponde con la lettera se | elezionata.                             |                       |
| Р.                           | 06/10/2020 12:53:06 |                                   | Il formato del file 'P- F' non è valido                  |                                         |                       |
| P.                           | 06/10/2020 12:52:22 |                                   | Il nome della risposta non corrisponde con la lettera se | elezionata.                             |                       |
| Vista da 1 a 8 di 8 elementi |                     |                                   |                                                          | Precedente 1                            | Successivo            |

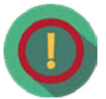

**6.8** 

Gli errori possono dipendere da motivi tecnici, risposte non riconciliabili con alcuna lettera, risposte integrative presenti e fuori tempo massimo.

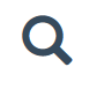

In questa sezione (fig.14) è possibile individuare una o più lettere mediante i filtri di seguito indicati:

• Lettera

**Ricerca lettere** 

- Risposta
- Destinatario Principale (SI/NO)
- ID Caso
- Denominazione Cliente
- Indirizzo Fornitura
- Utenza
- Argomento
- Sub Argomento
- Nota
- Pubblicazione dal (gg/mm/aaaa)
- Pubblicazione al (gg/mm/aaaa)
- Completezza Risposta
- Tipo Pratica

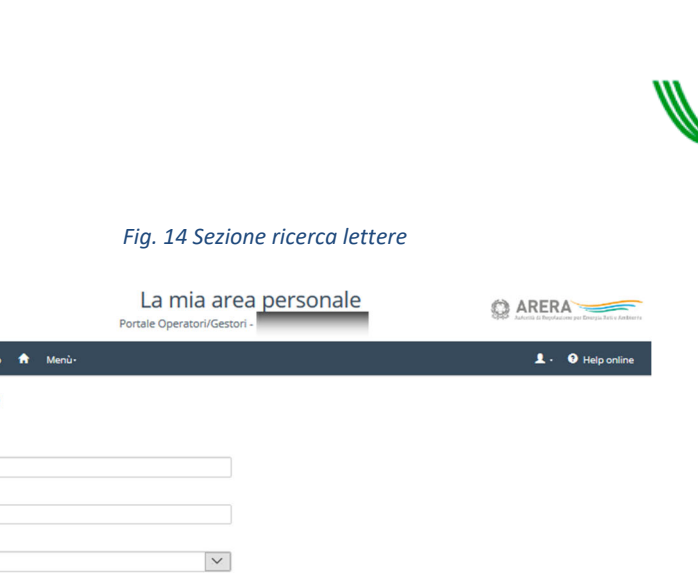

AU Acquirente Unico

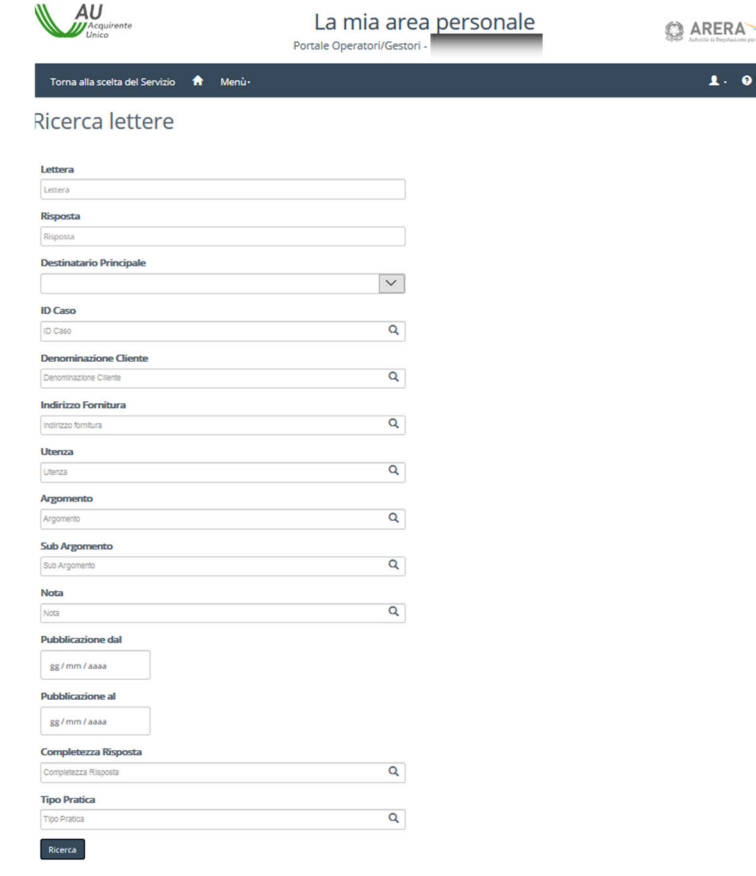

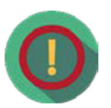

6.9

Per le operazioni di ricerca estesa è possibile utilizzare il carattere "%". Ad esempio per la ricerca di tutte le lettere che iniziano con L-P-20 è sufficiente inserire nel campo Lettera "L-P-20%".

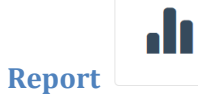

800 166 654 URTELLO

**ENERGIA E AMBIENTE** ARERA

X

In questa pagina (fig.15) è possibile scaricare i report messi a disposizione dal Portale Operatori-Gestori in formato Excel e di seguito indicati:

- Report invii falliti •
- Report comunicazioni libere •
- Report nuove lettere ricevute ٠
- Report lettere scaricate da lavorare .
- Report archivio lettere con risposta •
- Report nuovi solleciti ricevuti
- Report lettere scaricate in copia conoscenza •

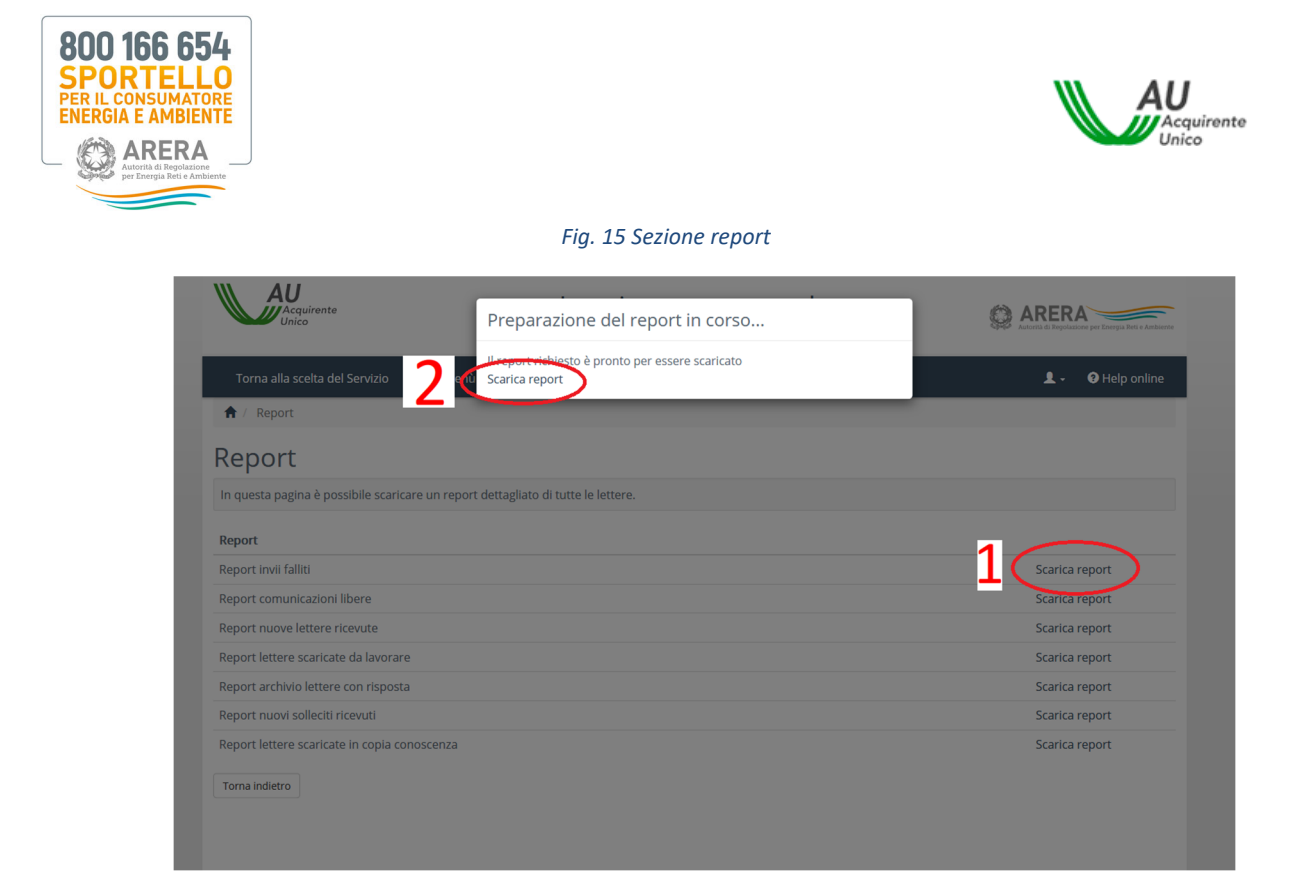

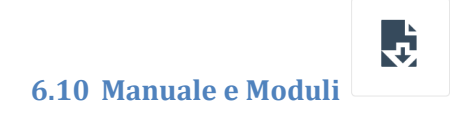

Nella sezione **MANUALE E MODULI** (fig. 16) sono disponibili il link per scaricare il presente manuale ed il modulo di richiesta per l'abilitazione/disabilitazione dei referenti per l'utilizzo del Portale.

#### Fig. 16 Sezione Manuale e Moduli

| Acquirente<br>Unico                             | La mia area personale<br>Portale Operatori/Gestori -     | Autorità di Regolazione per Energia Reti a Ambierte |
|-------------------------------------------------|----------------------------------------------------------|-----------------------------------------------------|
| Torna alla scelta del Servizio 🏦 Menù-          |                                                          | 💄 🗸 🛛 🤋 Help online                                 |
| 🟫 / Moduli                                      |                                                          |                                                     |
| Moduli                                          |                                                          |                                                     |
| ATTENZIONE: Di seguito trovate la modulistica a | a Voi utile per l'utilizzo del Portale Operatori Gestori |                                                     |
| ∽ Guide utente                                  |                                                          |                                                     |
| Manuale Utenti                                  |                                                          |                                                     |
| & Link                                          |                                                          |                                                     |
| Modulo Abilitazione Disabilitazione             |                                                          |                                                     |
| 🌩 Scarica modulo                                |                                                          |                                                     |
| Torna indietro                                  |                                                          |                                                     |

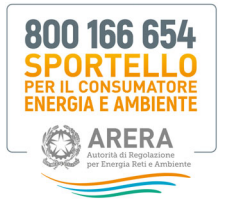

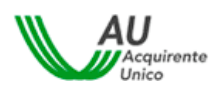

## 7. Procedura TIRV

La comunicazione allo Sportello dei **reclami rigettati**, relativi al Testo Integrato in materia di misure propedeutiche per la conferma dei contratti di fornitura di energia elettrica e/o di gas naturale e Procedura Ripristinatoria Volontaria (**TIRV** - All. A deliberazione ARERA 7 aprile 2017 228/2017/R/com e s.m.i.), deve essere inserita nella sezione "**Comunicazioni Libere**" (vedi **cap. 6.6**). Il file .PDF deve avere la seguente struttura:

- essere denominato RIGETTO\_TIRV (sono disponibili ulteriori 10 caratteri liberi spazi ed estensione inclusa ad uso dell'esercente;
- la dimensione del file non deve superare il limite di **8 Mb**, dimensione massima accettata dal sistema; a tal fine, si raccomanda l'utilizzo di formati che consentano la migliore compressione (in caso di file audio allegato è preferibile il formato MP3); i file allegati devono essere inseriti all'interno del file .PDF.

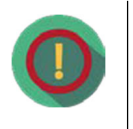

I requisiti sopra descritti riguardano unicamente il file tramite cui viene inoltrata la **comunicazione di Rigetto**. Quest'ultima deve essere conforme agli articoli 7 e 11 dell'Allegato A alla deliberazione 228/2017/R/com, con particolare riferimento a quanto previsto ai commi 7.5 (cliente domestico) e 11.2 (cliente non domestico).

## 8. Operatività Portale ed Help Desk

Il Portale è disponibile tutti i giorni della settimana, ad eccezione della fascia oraria 01.00 - 03.00 ai fini del caricamento dati.

### 8.1 Interventi tecnici programmati

Gli interventi tecnici programmati per manutenzione o implementazione che richiedono una sospensione del servizio sono di norma comunicati almeno 4 giorni solari di anticipo con l'indicazione dell'orario dell'interruzione e dell'orario previsto di ripresa del servizio. La comunicazione avverrà tramite apposito **avviso** presente nella Home Page del Portale (Area pubblica).

### 8.2 Interventi tecnici non programmati

Gli interventi tecnici non programmati sono comunicati tramite apposito **avviso** presente nella Home Page del Portale (Area pubblica), segnalando l'interruzione del servizio e la ripresa dello stesso.

### 8.3 Orari Help Desk Tecnico

Il supporto tecnico risponde dal lunedì al venerdì dalle ore 09.00 alle ore 17.00, dal seguente recapito HD PORTALE@acquirenteunico.it

### 9. Gestione indisponibilità Portale

In caso di impossibilità del caricamento delle risposte a causa di malfunzionamento del Portale Operatori-Gestori, è possibile comunicare l'anomalia a <u>HD PORTALE@acquirenteunico.it</u>, indicando l'elenco delle risposte in oggetto tramite file Excel contenenti la denominazione delle singole risposte (R-P-20......\_XXX.PDF).

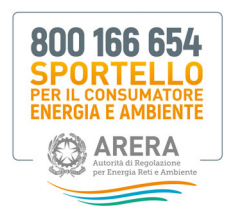

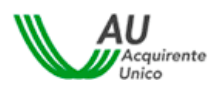

## 9.1 Requisiti indisponibilità Portale

Il Portale risulta non disponibile nei casi in cui il periodo di indisponibilità interessi **più di 3 ore continuative** dalle ore 9:00 alle ore 18:00 dei giorni feriali. I periodi di indisponibilità del Portale conseguenti ad interventi di manutenzione programmata sono esclusi dalla procedura sopra descritta.

Lo Sportello fornisce tempestivo riscontro alle segnalazioni e, in caso di accertato malfunzionamento imputabile esclusivamente ai sistemi di Acquirente Unico spa, attribuisce alle risposte la data di pubblicazione del giorno in cui è stato effettuato il tentativo di caricamento non andato a buon fine. Le risposte oggetto di segnalazione dovranno essere comunque caricate sul Portale **entro le 72 ore successive** alla risoluzione dell'anomalia.

## 10. PEC generata dal Portale per l'invio del report giornaliero

Il Portale genera una PEC giornaliera contenente un report di sintesi di tutte le attività effettuate sul Portale sia lato Sportello sia lato Utente (fig.17); la PEC giornaliera sarà inviata dall'indirizzo portale@pec.acquirenteunico.it all'indirizzo di posta certificata indicato dall'utente.

#### Fig. 17 Esempio di PEC automatica generata dal Portale

| <b>ਜ਼</b> 5 0 ↑ ↓          |                                        | Invio Report Giornaliero Portale Esercenti II                      | D: ESERCENTE                        |  |  |  |  |  |
|----------------------------|----------------------------------------|--------------------------------------------------------------------|-------------------------------------|--|--|--|--|--|
| File Messaggio             | Acrobat 🛛 🖓 Che cosa si desidera fare? |                                                                    |                                     |  |  |  |  |  |
| ि Ignora Kara Elimina      | Rispondi Rispondi Inoltra Altro -      | Al responsabile  Messaggio di p Chiudi  Kispondi ed eli Crea nuova | Regole •<br>Sposta<br>•<br>Azioni • |  |  |  |  |  |
| Elimina                    | Rispondi                               | Azioni rapide                                                      | Sposta                              |  |  |  |  |  |
| mercoledì 21/10/2020 12:10 |                                        |                                                                    |                                     |  |  |  |  |  |
| POF ESERCENTE<br>94 KB     | .pdf                                   |                                                                    |                                     |  |  |  |  |  |

Si trasmette, in allegato, quanto in oggetto.

Cordiali Saluti Sportello per il consumatore Energia e Ambiente

Le sezioni contenute nel report (fig.18) sono:

- nuove Lettere pubblicate dallo Sportello per il consumatore Energia e Ambiente;
- lettere Scaricate dall'Utente;
- risposte inviate dall'Utente;
- comunicazioni inviate dall'Utente;
- invii Falliti (errori);
- nuovi solleciti ricevuti.

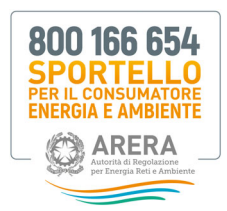

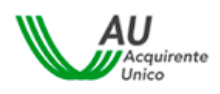

#### Fig. 18 Esempio di report giornaliero

| 80<br>ENE<br>© | CONTROL CONSUM<br>TELLO PER IL CONSUM<br>INGIA E AMBIE<br>ARERA Artora di Bavia<br>ARERA Artora di Bavia | 54<br>Krate<br>TTTE             |                           |                     |            |  |
|----------------|----------------------------------------------------------------------------------------------------|---------------------------------|---------------------------|---------------------|------------|--|
| Riepil         | ogo opo                                                                                                  | erazioni del giorno             | : 13/10/2020              |                     |            |  |
| Nuove Le       | ttere Pubb                                                                                               | licate dallo Sportello per il C | onsumatore                |                     |            |  |
| Lettera        |                                                                                                    | Data Pubblicazione              | HASH                      |                     |            |  |
| L-P-           | PDF                                                                                                    | 13/10/2020                      | e                         | _                   |            |  |
| L-p.           | PDF                                                                                                    | 13/10/2020                      | e                         | _                   |            |  |
| L-P.           | PDF                                                                                                    | 13/10/2020                      | e                         |                     |            |  |
| Lettere S      | caricate da                                                                                              | Il'Esercente                    |                           |                     |            |  |
| Lettera        | Data Pu                                                                                                  | bblicazione Data Do             | wnload Utento             | e Download          | HASH       |  |
| Risposte       | inviate dal                                                                                              | 'Esercente                      |                           |                     |            |  |
| Risposta       |                                                                                                    | Data Caricamento                | Utente Caricamento        | Riferimento Lettera | HASH       |  |
| Comunica       | zioni invia                                                                                              | te dall'Esercente               |                           |                     |            |  |
| Comunicazione  |                                                                                                    | Data Caricamento                | Data Caricamento Utente C |                     | aricamento |  |
|                |                                                                                                    |                                 |                           |                     |            |  |
| Errori         |                                                                                                    |                                 |                           |                     |            |  |

## 11. FAQ Registrazione ai servizi on-line del Portale Sportello

### 11.1 Come si avvia la registrazione ai servizi on-line del Portale Sportello?

La registrazione al Portale Sportello può essere avviata accedendo al sito web <u>www.portalesportello.it</u>, cliccando sul tasto "Registrati".

#### 11.2 Chi deve effettuare la registrazione al Portale Sportello, la persona fisica o l'operatore/gestore?

L'utente che deve essere registrato al sistema è **sempre la persona fisica**. Solo a seguito di tale registrazione l'Azienda di appartenenza potrà avviare le attività inerenti l'abilitazione al Portale Operatori-Gestori.

### 11.3 I dati richiesti nella pagina di registrazione "Nuovo Utente" sono tutti obbligatori?

**No**, soltanto i campi contraddistinti con **asterisco** devono essere compilati obbligatoriamente. In caso di mancata compilazione di uno o più campi, in fase di salvataggio il sistema evidenzierà la necessità di completare i dati inseriti.

# **11.4 Il sistema verifica automaticamente la correttezza del Codice Fiscale inserito in fase di registrazione?**

No, è cura dell'Utente verificare la correttezza del dato inserito; tuttavia il sistema potrebbe rilevare alcune incoerenze tra i dati anagrafici inseriti nel Modulo di registrazione ed il Codice Fiscale stesso. In tal caso sarà visualizzato un messaggio di avviso con il quale si richiede di confermare la correttezza del Codice Fiscale inserito per poter procedere con il salvataggio dei propri dati.

#### 11.5 Il campo "recapito mobile" deve essere compilato obbligatoriamente?

**No**, tuttavia **è consigliato**, in quanto l'inserimento di un recapito mobile consente un contatto più immediato da parte dello Sportello ove necessario.

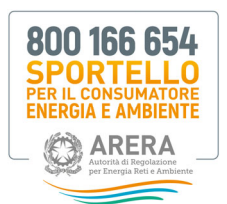

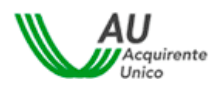

#### 11.6 Una volta compilata la pagina di registrazione, il procedimento può considerarsi completato?

**No**, una volta completato il corretto inserimento di tutti i dati e premuto il pulsante Salva, il sistema conferma all'Utente l'avvenuta creazione della propria utenza personale e, contestualmente, invia un **messaggio automatico** all'indirizzo e-mail fornito dall'Utente stesso, con l'invito a confermare la registrazione.

Dopo aver cliccato sul link "Conferma Registrazione" l'Utente è indirizzato ad una pagina di conferma; contestualmente riceve una nuova e-mail contenente lo Username e la Password temporanea, necessaria per effettuare il primo accesso al sistema. Per motivi di sicurezza, la prima volta che si accede al sistema è obbligatorio modificare la Password temporanea.

Solo a seguito di quest'ultima modifica è possibile effettuare l'accesso al Portale ed utilizzare tutti i servizi offerti.

#### 11.7 Cosa fare in caso di mancato recapito dell'e-mail contenente le credenziali temporanee

Nel caso in cui non si dovesse ricevere l'e-mail di conferma alla registrazione, occorre verificare la presenza di quest'ultima nella **casella di Spam**; qualora la problematica dovesse persistere, occorre verificare che non sussistano, a livello aziendale e/o a livello del proprio server di posta, blocchi particolari che insistono sul dominio noreply@sportelloperilconsumatore.it (proxy, antivirus, firewall, ecc.).

Si consiglia l'utilizzo di **e-mail <u>non</u> generiche** (es. marco@rossispa.it e non info@rossispa.it) al fine di evitare che e-mail di cambio profilo, di scadenza Password, account, etc. possano essere visualizzate e condivise da più utenti.

#### 11.8 Cosa fare in caso di utenza disattivata/scaduta?

L'utenza è scaduta in quanto non è stato effettuato un accesso da oltre 6 mesi.

La richiesta di ripristino dell'utenza deve essere inviata a <u>HD-Portaleclienti@acquirenteunico.it</u> dallo stesso indirizzo email associato all'utenza che si intende riattivare, indicando altresì lo username, il nome e cognome ed il Codice Fiscale dell'utente registrato.

Per ulteriori informazioni e/o in caso di difficoltà si invita a contattare il Numero Verde Sportello **800.166.654** (lunedì venerdì 8 - 18 esclusi festivi).

### 12. FAQ nuovo manuale Operatori - Gestori

#### 12.1 Perché ho ricevuto alcune lettere da parte dello Sportello tramite PEC ed altre tramite Portale?

Il Nuovo Portale Operatori - Gestori è attivo dal 16 novembre 2020, pertanto le lettere inviate dallo Sportello **prima di quella data** potrebbero pervenire tramite PEC o tramite gli altri canali previsti.

#### 12.2 Quale canale di invio utilizzare per rispondere alle richieste di informazioni dello Sportello?

Gli Operatori-Gestori devono inoltrare le risposte alle richieste di informazioni dello Sportello tramite il Portale Operatori-Gestori e, qualora richiesto dallo Sportello, inviare le medesime risposte all'utente finale, fatti salvi eventuali dati di natura riservata, come previsto dall'art. 9 comma 2 dell'Allegato B alla delibera 55/2018/E/idr e dall'art. 13 comma 2 dell'Allegato A alla delibera 383/2016/E/com.

#### 12.3 Quali browser posso utilizzare?

Per il sistema operativo **Windows 7, 8, 10:** Firefox > v.49, Chrome > v.50, Opera > v.40 mentre per **MAC OS ultima versione rilasciata:** Safari, Firefox > v.49, Chrome > v.50, Opera > v.40. **Non è consigliabile** utilizzare il browser Internet Explorer, in quanto non è garantita la piena accessibilità al Portale.

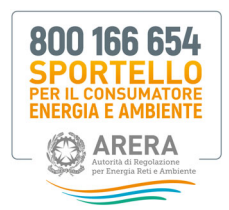

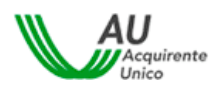

### 12.4 Non riesco ad effettuare l'upload della lettera

Nel caso di **upload singoli** è possibile utilizzare qualsiasi denominazione per il singolo file di risposta in formato .PDF, in quanto sarà il Portale a convertirlo in automatico con l'etichetta R-P-xx-xxxxxx\_xx.PDF). Solo nel caso di **upload multipli** le singole risposte da inserire all'interno del file .zip dovranno essere modificate manualmente dall'utente, utilizzando la stessa denominazione della lettera scaricata con la modifica del prefisso con il prefisso che da L diventa R (da L-P-xx-xxxxxx\_xx.PDF a R-P-xx-xxxxxxx\_xx.PDF, dove ".PDF" è l'estensione del file e non va scritta sull'etichetta).

# 12.5 Sono trascorse più di 72 ore e voglio integrare la lettera con una nuova comunicazione, come posso fare?

In caso di integrazione successiva è possibile utilizzare la sezione "**Comunicazioni libere**" inserendo nel documento i principali riferimenti della lettera ovvero l'**ID Caso**, la **denominazione** della lettera (L-P-xx-xxxxxx\_xxx.PDF) e la **denominazione** Cliente.

## 12.6 Chi posso contattare in caso di problemi tecnici o informazioni relative al Portale?

In caso di problemi tecnici o ulteriori informazioni sul Portale è possibile contattare il supporto tecnico che risponde **dal lunedì al venerdì dalle ore 09.00 alle ore 17.00** dal seguente recapito <u>HD PORTALE@acquirenteunico.it</u> oppure il seguente numero telefonico **06-8013.3840** (dal lunedì al venerdì ore 9.30-12.00 e 14.30-16.00).